## Part 7 Space Mission Directions

- 1. Navigate out to the Google Classroom for this class.
- 2. Locate the Space Mission Part 7 assignment.
- 3. We are now ready to start adding code to our file. Using your Windows button menu, find and launch your IDLE program.

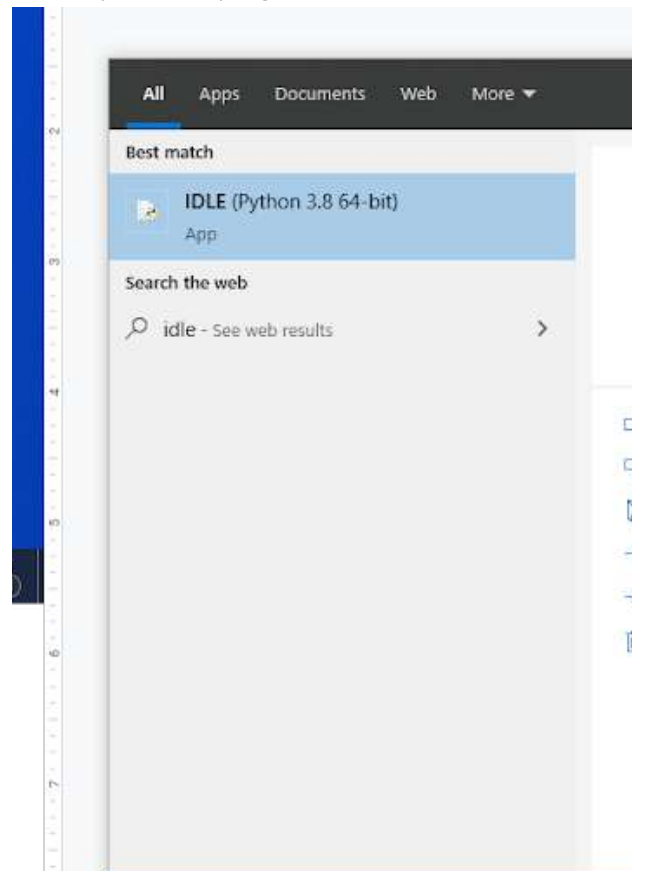

IDLE is the integrated development environment associated with Python. It is made up of a code editor where you type your code along with other helpful tools that allow you to write, save, and test run programs.

IDLE is designed to recognize Python code, compile Python code, and provide basic debugging tips to programmers if there are problems with their code.

4. Your IDLE window should look something like this once it has launched.:

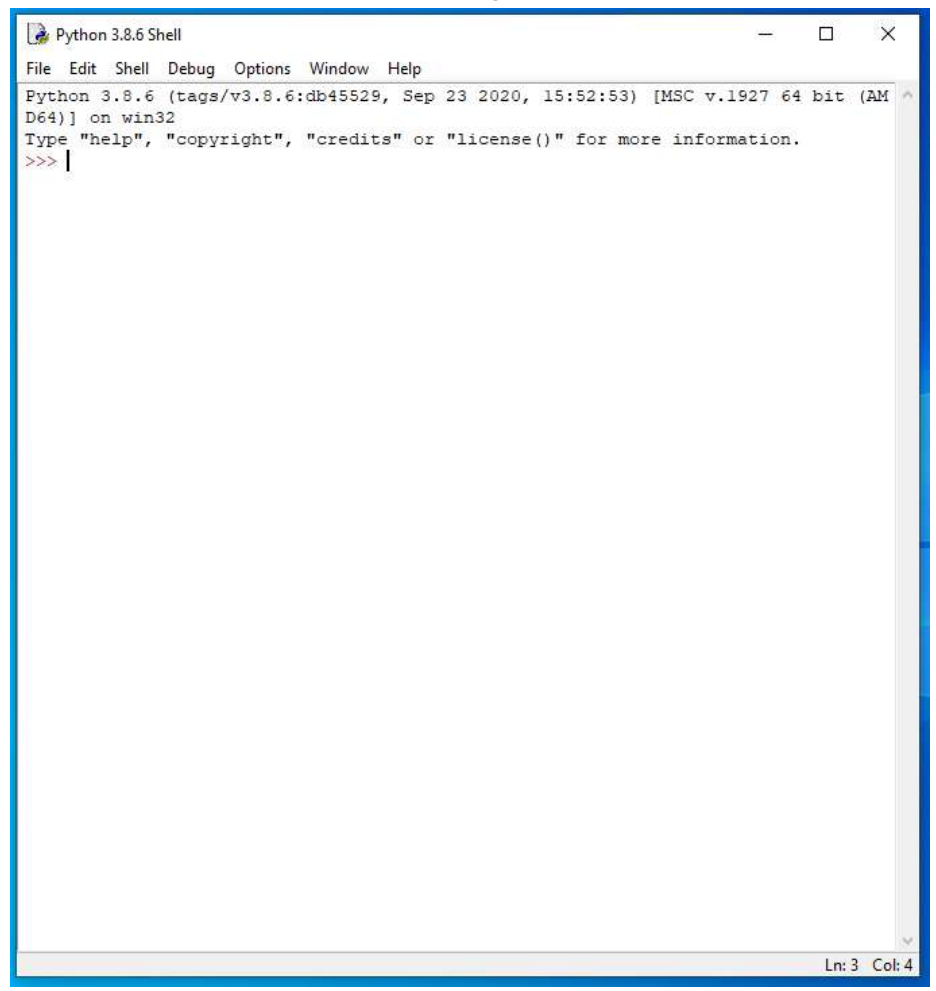

On Startup, IDLE will display the Python Shell, which can be used to give commands to the computer's operating system. Since we are viewing the shell through IDLE and not the actual command prompt window, the commands that we type into the Shell will not communicate directly with our operating system. However, you can type similar commands in the Python Shell directly from the Python program (not through IDLE) and, if you have permission to access the operating system's commands, you can communicate with the computer's operating system that way.

In IDLE, the shell is mainly used as a launching screen for other activities that we will do, like writing code for our game or debugging a file.

5. Go to File > Open and then browse in the Starting Files folder I gave you to find the escape python file that we have been working on.

| 🗹 📴 escape | 11/22/2021 8:34 AM | Python File | 0 KB |
|------------|--------------------|-------------|------|
|            |                    |             |      |

- 6. Your escape.py file will open up.
- 7. Scroll and click at the end of Line 89.

- 8. Press ENTER twice.
- 9. Type the code you see on Lines 91 93 of the screenshot below.

```
84 BLACK = (0, 0, 0)
85 BLUE = (0, 155, 255)
86 YELLOW = (255, 255, 0)
87 WHITE = (255, 255, 255)
88 GREEN = (0, 255, 0)
89 \text{ RED} = (128, 0, 0)
90
91 air, energy = 100, 100
92 suit stitched, air fixed = False, False
93 launch frame = 0
94
95
96 ################
97 ##
         MAP
                 ##
98 ################
```

Line 91 creates two new variables called air and energy. Both variables are set to 100.

Line 92 creates two more new variables called suit\_stitched and air\_fixed. Both variables are set to False.

Line 93 creates a fifth new variable called launch\_frame. Its initial value is set to 0.

- 10. Ensure the "MAP" comment runs from Lines 96 98 of your code.
- 11. Scroll down and click at the end of Line 594.

```
if keyboard.d and item carrying:
590
591
           drop object (old player y, old player x)
592
593
      if keyboard.space:
594
           examine object()
595
596
597
        # If the player is standing somewhere they shouldn't, move them back.
598
       if room map[player y][player x] not in items player may stand on: #\
599
                   or hazard map[player y][player x] != 0:
      #
600
           player x = old player x
```

### 12. Press ENTER twice.

13. Type the code you see on Lines 596 – 597 of the screenshot below. Ensure your indentation matches what is shown in the screenshot.

```
593
        if keyboard.space:
594
            examine object()
595
596
        if keyboard.u:
597
            use object()
598
599
600
         # If the player is standing somewhere they shouldn't, move them back.
601
        if room map[player y][player x] not in items player may stand on: #\
602
        #
                     or hazard map[player y][player x] != 0:
603
            player \mathbf{x} = \text{old player } \mathbf{x}
604
            player y = old player y
605
            player frame = 0
enel
```

Line 596 checks to see if the u key on the keyboard has been pressed. If it has, Line 597 will run the use\_object function, which we haven't written yet.

14. Delete the blank line on Line 598.

```
590
       if keyboard.d and item carrying:
591
            drop_object(old_player_y, old_player_x)
592
593
       if keyboard.space:
594
            examine object()
595
596
       if keyboard.u:
597
            use object()
598
599
        # If the player is standing somewhere they shouldn't, move them back.
600
       if room map[player y][player x] not in items player may stand on: #\
601
        #
                   or hazard map[player y][player x] != 0:
602
           player x = old player x
603
           player y = old player y
604
           player frame = 0
```

15. Scroll and click at the end of Line 764.

- 16. Press ENTER twice.
- 17. Type the code you see on Lines 767 771 of the screenshot below. Ensure your indentation and punctuation match what is shown in the screenshot below.

```
762 in my pockets = [55]
763 selected item = 0 # the first item
764 item carrying = in my pockets[selected item]
765
766
767 | RECIPES = [
      [62, 35, 63], [76, 28, 77], [78, 38, 54], [73, 74, 75],
768
769
       [59, 54, 60], [77, 55, 56], [56, 57, 58], [71, 65, 72],
770
      [88, 58, 89], [89, 60, 90], [67, 35, 68]
771
       1
772
774 ## PROP INTERACTIONS ##
```

In this game's programming, combinations are called recipes. A single recipe contains three object numbers in a list. The first two are the items that are combined, and the third one is the object number they make when they're combined.

When you combine objects, the new object goes into your inventory. The objects you combined are removed from the game if they're props. Sometimes one will be a piece of scenery and so will remain in the game.

Line 767 begins a list of recipes that lists the two items that can be combined to create the third item.

18. Press ENTER twice.

19. Type the code you see on Lines 773 – 783 of the screenshot below. Ensure your indentation and punctuation match what is shown in the screenshot.

```
767 RECIPES = [
768
       [62, 35, 63], [76, 28, 77], [78, 38, 54], [73, 74, 75],
       [59, 54, 60], [77, 55, 56], [56, 57, 58], [71, 65, 72],
769
770
       [88, 58, 89], [89, 60, 90], [67, 35, 68]
771
       1
772
773 checksum = 0
774 check counter = 1
775 for recipe in RECIPES:
776
      checksum += (recipe[0] * check counter
777
                   + recipe[1] * (check counter + 1)
778
                   + recipe[2] * (check counter + 2))
779
      check counter += 3
780 print(len(RECIPES), "recipes")
781 assert len(RECIPES) == 11, "Expected 11 recipes"
782 assert checksum == 37296, "Error in recipes data"
783 print ("Recipe checksum:", checksum)
784
785
787 ## PROP INTERACTIONS ##
```

Just as we have done before, Lines 773 – 783 contain a checksum to ensure that all code has been entered accurately. If not, the game will not run.

20. Ensure that the "PROP INTERACTIONS" comment runs on Lines 786 – 788 of your code.

21. Scroll and click at the end of Line 891.

```
874 def examine object():
875
       item player is on = get item under player()
        left tile of item = find_object_start_x()
876
877
       if item player is on in [0, 2]: # don't describe the floor
878
            return
879
      description = "You see: " + objects[item player is on][2]
880
      for prop number, details in props.items():
881
           # props = object number: [room number, y, x]
882
           if details[0] == current room: # if prop is in the room
               # If prop is hidden (= at player's location but not on map)
883
884
               if (details[1] == player y
885
                   and details[2] == left tile of item
886
                   and room map[details[1]][details[2]] != prop number):
887
                   add object (prop number)
888
                   description = "You found " + objects[prop number][3]
889
                   sounds.combine.play()
890
      show text(description, 0)
891
      time.sleep(0.5)
892
893
895 ## START ##
896 #################
897
898 generate map()
899 clock.schedule interval(game_loop, 0.03)
900 clock.schedule interval(adjust wall transparency, 0.05)
901 clock.schedule unique(display inventory, 1)
902
```

22. Press ENTER three times.

23. Type the code you see on Lines 894 – 920 of the screenshot below. Ensure your indentation, punctuation, and line spacing match what is shown in the screenshot.

```
890
       show text (description, 0)
891
       time.sleep(0.5)
892
893
895 ## USE OBJECTS ##
897
898 def use object():
899
     global room map, props, item carrying, air, selected item, energy
900
       global in my pockets, suit stitched, air fixed, game over
901
     use message = "You fiddle around with it but don't get anywhere."
902
903
     standard responses = {
904
           4: "Air is running out! You can't take this lying down!",
905
          6: "This is no time to sit around!",
          7: "This is no time to sit around!",
906
907
          32: "It shakes and rumbles, but nothing else happens.",
808
          34: "Ah! That's better. Now wash your hands.",
909
          35: "You wash your hands and shake the water off.",
          37: "The test tubes smoke slightly as you shake them.",
910
911
          54: "You chew the gum. It's sticky like glue.",
912
          55: "The yoyo bounces up and down, slightly slower than on Earth",
913
          56: "It's a bit too fiddly. Can you thread it on something?",
          59: "You need to fix the leak before you can use the canister",
914
915
          61: "You try signalling with the mirror, but nobody can see you.",
916
          62: "Don't throw resources away. Things might come in handy...",
917
          67: "To enjoy yummy space food, just add water!",
          75: "You are at Sector: " + str(current room) + " // X: " \
918
               + str(player x) + " // Y: " + str(player y)
919
           }
920
921
922
924 ## START
              ##
925 ################
```

Lines 894 - 896 create the USE OBJECTS section of the code.

Line 898 creates a new function called use\_object.

Lines 899 – 900 convert the room\_map, item\_carrying, air, selected\_i9tem, energy, in\_my\_pockets, suit\_stitched, air\_fixed, and game\_over variables to global variables so that the use\_object function can modify them.

Line 902 creates the use\_message variable and inputs a default message for the object.

Line 903 creates a standard\_responses dictionary with a variety of messages that can be displayed for the player. Some of the objects have no real function in the game but will reward the player with a message when they try to use them. These messages could include clues as well as add to the game story. The dictionary standard\_responses contains messages to show players when they use certain objects, identified by their object number. For example, if they want to use the bed, which is object 4, they see a message that says, "You can't take this lying down!"

- 24. Press ENTER twice.
- 25. Type the code you see on Lines 922 930 of the screenshot below. Ensure your indentation, punctuation, and line spacing match what is being shown in the screenshot.

```
898 def use object():
899
       global room map, props, item carrying, air, selected item, energy
900
        global in my pockets, suit stitched, air fixed, game over
901
902
       use message = "You fiddle around with it but don't get anywhere."
903
       standard responses = {
904
           4: "Air is running out! You can't take this lying down!",
905
            6: "This is no time to sit around!",
           7: "This is no time to sit around!",
906
           32: "It shakes and rumbles, but nothing else happens.",
907
           34: "Ah! That's better. Now wash your hands.",
908
909
           35: "You wash your hands and shake the water off.",
910
           37: "The test tubes smoke slightly as you shake them.",
           54: "You chew the gum. It's sticky like glue.",
911
912
           55: "The yoyo bounces up and down, slightly slower than on Earth",
           56: "It's a bit too fiddly. Can you thread it on something?",
913
           59: "You need to fix the leak before you can use the canister",
914
915
           61: "You try signalling with the mirror, but nobody can see you.",
916
           62: "Don't throw resources away. Things might come in handy...",
917
           67: "To enjoy yummy space food, just add water!",
           75: "You are at Sector: " + str(current room) + " // X: " \
918
                + str(player_x) + " // Y: " + str(player y)
919
920
            ŀ
921
922
       # Get object number at player's location.
923
       item player is on = get item under player()
924
       for this item in [item player is on, item carrying]:
925
            if this item in standard responses:
926
                use_message = standard_responses[this_item]
927
928
       if item_carrying == 70 or item_player_is_on == 70:
          use_message = "Banging tunes!"
929
930
           sounds.steelmusic.play(2)
931
932
933 #################
934 ## START
                ##
935 #################
```

Line 922 contains a comment.

Line 923 begins the process of figuring out which message the display to the player. The variable item\_the\_player\_is\_on stores the object number at the player's position in the room (Line 923). Players can use objects they are carrying or standing on. On Line 924, we set up a loop that goes through a list the contains two items: the item number the player is standing on and the item number the player is carrying. If either of them is a key for the standard\_responses dictionary (Line 925), the use\_message is updated to the object's message from that dictionary (Line 926). The program prioritizes items you're carrying over items you're standing on if they both have standard messages.

Line 928 will check to see if the player is carrying item 70 or standing on item number 70, which is an MP3 player. If this is true, it will display the message "Banging tunes!" and play the steelmusic sound.

- 26. Press ENTER twice.
- 27. Type the code you see on Lines 932 953 of the screenshot below. Ensure your indentation, punctuation, and line spacing match what is shown in the screenshot.

```
922
       # Get object number at player's location.
923
       item player is on = get item under player()
924
       for this item in [item player is on, item carrying]:
           if this item in standard responses:
925
               use message = standard responses[this item]
926
927
       if item carrying == 70 or item player is on == 70:
928
           use message = "Banging tunes!"
929
930
           sounds.steelmusic.play(2)
931
932
       elif item player is on == 11:
          use message = "AIR: " + str(air) + \
933
                        "% / ENERGY " + str(energy) + "% / "
934
935
           if not suit stitched:
              use message += "*ALERT* SUIT FABRIC TORN / "
936
937
           if not air fixed:
              use message += "*ALERT* SUIT AIR BOTTLE MISSING"
938
939
          if suit stitched and air fixed:
              use message += " SUIT OK"
940
941
          show text(use message, 0)
942
          sounds.say status report.play()
943
           time.sleep(0.5)
944
           # If "on" the computer, player intention is clearly status update.
945
           # Return to stop another object use accidentally overriding this.
946
          return
947
948
      elif item carrying == 60 or item player is on == 60:
          use message = "You fix " + objects[60][3] + " to the suit"
949
950
          air fixed = True
          air = 90
951
952
          air countdown()
953
           remove object(60)
954
955
957 ##
        START
               ##
```

Line 932 will check to see if the player is standing on item number 11, which is a computer. If this is true, a message will be generated (Line 933 – 934) and displayed (Line 941) that combines information from the air and energy variables and adding an alert if the suit or air bottle is faulty (Lines 935 – 940). There's also a computer speech sound effect that says, "status report!" At the end of the program, there will be a brief pause (Line 943).

The return statement on Line 946 prevents the player from accidentally using another object when they intended to use the computer. If we didn't include this return instruction, the player might end up using another prop that they're carrying instead of the computer.

Line 948 will check to see if the player is carrying or is on item number 60, which is a sealed air canister.

Line 949 updates the use\_message variable telling the player that they have fixed the sealed air canister to the suit. Line 950 updates the air\_fixed variable to True. Line 951 changes the air variable to 90. Line 952 calls the air\_countdown function, which we haven't written yet. Line 953 removes item 60 from the player's inventory using the remove\_object function.

28. Press ENTER twice.

29. Type the code you see on Lines 955 – 965 of the screenshot below. Ensure your indentation, line spacing, and punctuation match what is shown in the screenshot.

```
944
           # If "on" the computer, player intention is clearly status update.
945
           # Return to stop another object use accidentally overriding this.
946
           return
947
948
      elif item carrying == 60 or item player is on == 60:
949
          use message = "You fix " + objects[60][3] + " to the suit"
950
          air fixed = True
          air = 90
951
952
           air countdown()
953
           remove object(60)
954
955 elif (item carrying == 58 or item player is on == 58) \
956
       and not suit_stitched:
957
          use message = "You use " + objects[56][3] + \
                    " to repair the suit fabric"
958
           suit stitched = True
959
960
           remove object(58)
961
962
      elif item carrying == 72 or item player is on == 72:
963
          use message = "You radio for help. A rescue ship is coming. \
964 Rendezvous Sector 13, outside."
965 props[40][0] = 13
966
967
968 ###############
969 ## START ##
970 ###############
```

Lines 955 – 956 will check to see if the player is standing on or carrying item 58, which is a needle and that the suit is NOT stitched. If this is true, Lines 957 – 958 will update the use\_message variable to tell the player that they use the needle to fix the suit fabric. Line 959 will update the suit\_stitched variable to True and Line 960 will remove item 58 from the player's inventor using the remove\_object function.

Line 962 will check to see if the player is carrying or is standing on a radio, which is item 72.

Lines 963 – 964 will update the use\_message variable to a message indicating the player uses the radio to call for help.

Line 965 will update the room number of prop 40 to room 13, which is an empty area of the ouside area of the space station.

30. Press ENTER twice.

31. Type the code you see on Lines 967 – 982 of the screenshot below. Ensure your indentation, line spacing, and punctuation match what is shown in the screenshot.

```
955
       elif (item carrying == 58 or item player is on == 58) \
956
           and not suit stitched:
957
            use message = "You use " + objects[56][3] + \
958
                          " to repair the suit fabric"
959
           suit stitched = True
960
           remove object(58)
961
962
       elif item carrying == 72 or item player is on == 72:
963
           use message = "You radio for help. A rescue ship is coming. \
964 Rendezvous Sector 13, outside."
965
           props[40][0] = 13
966
967
       elif (item carrying == 66 or item player is on == 66) \
968
                and current room in outdoor rooms:
           use message = "You dig..."
969
            if (current room == LANDER SECTOR
970
               and player x == LANDER X
971
                and player y == LANDER Y):
972
973
                add object(71)
974
                use message = "You found the Poodle lander!"
975
976
       elif item player is on == 40:
977
           clock.unschedule(air countdown)
           show_text("Congratulations, "+ PLAYER NAME +"!", 0)
978
           show text("Mission success! You have made it to safety.", 1)
979
980
           game over = True
981
           sounds.take off.play()
982
            game completion sequence()
983
984
985 #################
986 ## START ##
987 #################
```

Lines 967 - 968 will check to see if the player is on or carrying item 66, which is a large spoon, and that the player is in an outside room.

Line 969 will update the use\_message variable.

Lines 970 - 972 will check to see if the player's position is equal to the location of the Poodle lander. If this is true, the Poodle lander will be added to the player's inventory using the add\_object method (Line 973) and the use\_message variable will be updated to tell the player that they have found the poodle lander (Line 974).

Line 976 will check to see if the player is on object 40, which is a rescue ship. If this is true, the air\_countdown will stop (Line 977).

Lines 978 and 979 will display messages telling the player that they have made it to safety.

Line 980 will change the game\_over variable to True.

Line 981 will play the take\_off sound.

Line 982 will call the game\_completion\_sequence method, which we haven't written yet.

- 32. Press ENTER twice.
- 33. Type the code you see on Lines 984 1000 of the screenshot below. Ensure your indentation, line spacing, and punctuation match what is shown in the screenshot.

```
976
        elif item player is on == 40:
 977
            clock.unschedule(air countdown)
 978
            show text("Congratulations, "+ PLAYER NAME +"!", 0)
            show text ("Mission success! You have made it to safety.", 1)
 979
 980
            game_over = True
 981
            sounds.take off.play()
 982
            game completion sequence()
 983
 984
        elif item player is on == 16:
 985
            energy += 1
 986
            if energy > 100:
 987
                energy = 100
 988
            use message = "You munch the lettuce and get a little energy back"
            draw energy air()
 989
 990
 991
        elif item player is on == 42:
 992
            if current room == 27:
 993
                open door(26)
 994
            props[25][0] = 0 # Door from RM32 to engineering bay
            props[26][0] = 0 # Door inside engineering bay
 995
 996
            clock.schedule unique(shut engineering door, 60)
 997
            use message = "You press the button"
 998
            show text("Door to engineering bay is open for 60 seconds", 1)
 999
            sounds.say doors open.play()
1000
            sounds.doors.play()
1001
1002
1003 #################
1004 ## START ##
1005 ################
```

Line 984 will check to see if the player is standing on a shrub (item 16). If this is true, the value of the energy variable will be increased by 1 (Line 985).

Line 986 checks to see if the energy variable is larger than 100. If this is true, it will be reset back to its max value of 100.

Line 988 will update the use\_message variable. Line 989 will run the draw\_energy\_air function, which we haven't written yet.

Line 991 will check to see if the player is standing on a button to open a door (object 42). If this is true, and the current room number is 27 (Line 992), the open\_door function for item 26 will run. We have not written this function yet.

Lines 994 and 995 will update the room number for props 25 and 26 to 0, removing the door from view.

Line 996 will run the shut\_engineering\_door function once 60 seconds have elapsed.

Line 997 will update the use\_message variable.

Line 998 will display a message on the screen for the user so they know that the door is open for 60 seconds.

Lines 999 – 1000 will play the say\_doors\_open and doors sounds.

34. Press ENTER twice.

35. Type the code you see on Lines 1002 – 1016 of the screenshot below. Ensure your indentation, punctuation, and line spacing match what is shown in the screenshot.

```
991
        elif item player is on == 42:
 992
            if current room == 27:
 993
                open door(26)
 994
           props[25][0] = 0 # Door from RM32 to engineering bay
            props[26][0] = 0 # Door inside engineering bay
 995
 996
            clock.schedule unique(shut engineering door, 60)
 997
            use message = "You press the button"
 998
            show text ("Door to engineering bay is open for 60 seconds", 1)
999
            sounds.say doors open.play()
1000
            sounds.doors.play()
1001
1002
       elif item carrying == 68 or item player is on == 68:
1003
           energy = 100
1004
            use message = "You use the food to restore your energy"
1005
            remove object(68)
1006
            draw energy air()
1007
1008
       if suit_stitched and air_fixed: # open airlock access
1009
          if current_room == 31 and props[20][0] == 31:
1010
               open door(20) # which includes removing the door
1011
                sounds.say airlock open.play()
1012
                show text ("The computer tells you the airlock is now open.", 1)
1013
            elif props[20][0] == 31:
1014
               props[20][0] = 0 # remove door from map
1015
                sounds.say airlock open.play()
1016
                show text ("The computer tells you the airlock is now open.", 1)
1017
1018
1019 #################
1020 ## START ##
```

Line 1002 will check to see if the player is carrying or standing on item 68, which is a food pouch. If this is true, the value of the energy variable will be set to 100 (Line 1003). Line 1004 will update the use\_message variable, and Line 1005 will remove the object from the player's inventory using the remove\_object method. Line 1006 will execute the draw\_energy\_air method, which we haven't written yet.

Line 1008 will check to see if the suit\_stitched and air\_fixed variables are both set to True.

If this is true, Line 1009 will check to see if the value of the player's current room is 31 and that prop 20 is in room 31. If this is true, Line 1010 will execute the open\_door function on prop 20 and Line 1011 will play the say\_airlock\_open sound. Finally, Line 1012 will display text on the screen to tell the player that that the airlock is open.

Line 1013 will run to see if prop 20 is in room 31. This only checks the location of the prop, not the location of the player, as Line 1009 did. If this is true, Line 1014 will remove the prop 20 from view by moving it to room 0. Line 1015 will play the say\_airlock\_open sound and Line 1016 will display text on the screen to tell the player that the airlock is open.

36. Press ENTER twice.

37. Type the code you see on Lines 1018 – 1037 of the screenshot below. Ensure your indentation, line spacing, and punctuation match what is shown in the screenshot.

```
1008
         if suit stitched and air fixed: # open airlock access
1009
             if current room == 31 and props[20][0] == 31:
1010
                 open door(20) # which includes removing the door
1011
                 sounds.say airlock open.play()
1012
                 show text ("The computer tells you the airlock is now open.", 1)
1013
             elif props[20][0] == 31:
                 props[20][0] = 0 # remove door from map
1014
1015
                 sounds.say airlock open.play()
1016
                 show text ("The computer tells you the airlock is now open.", 1)
1017
1018
         for recipe in RECIPES:
1019
            ingredient1 = recipe[0]
            ingredient2 = recipe[1]
1020
1021
             combination = recipe[2]
1022
             if (item carrying == ingredient1
                 and item player is on == ingredient2) \
1023
1024
                 or (item carrying == ingredient2
1025
                     and item player is on == ingredientl):
                 use message = "You combine " + objects[ingredient1][3] \
1026
1027
                               + " and " + objects[ingredient2][3] \
1028
                               + " to make " + objects[combination][3]
1029
                 if item player is on in props.keys():
1030
                     props[item player is on][0] = 0
1031
                     room_map[player_y][player_x] = get_floor type()
1032
                 in my pockets.remove(item carrying)
1033
                 add object (combination)
1034
                 sounds.combine.play()
1035
1036
       show text(use message, 0)
1037
         time.sleep(0.5)
1038
1039
1040 #################
1041 ## START ##
1042 ################
```

In the code above, we use a loop to go through all the items in the RECIPES list, and a new recipe goes into the recipe list each time. We put the ingredients and combination object numbers into variables to make the function easier to understand. Lines 1019 – 1021 assign the item ingredients in the RECIPES list to different variables.

The program checks whether the player is carrying the first ingredient and standing on the second one, or the other way around (Lines 1022 - 1025). If so, the use\_message variable is updated to tell them what they combined and what they made (Lines 1026 - 1028).

When the combined object is made, it usually replaces the ingredient objects. If one of the objects is scenery instead of a prop, though, it remains in the game. So, the program checks whether the item the player is on is a prop, and if so, its room number is set to 0, removing it from the game. If it's a prop, it's also deleted from the room map for the current room (Lines 1029 – 1031).

The object that was being carried is removed from the player's inventory (Line 1032), and the newly created object is added to it (Line 1033).

Finally, Line 1034 plays the combine sound.

#### 38. Press ENTER twice.

39. Type the code you see on Lines 1039 – 1048 of the screenshot below. Ensure your indentation, punctuation, and line spacing match what is shown in the screenshot.

```
1018
         for recipe in RECIPES:
1019
            ingredient1 = recipe[0]
1020
            ingredient2 = recipe[1]
1021
            combination = recipe[2]
1022
            if (item carrying == ingredient1
1023
                and item player is on == ingredient2) \
1024
                or (item carrying == ingredient2
1025
                    and item player is on == ingredientl):
1026
                use message = "You combine " + objects[ingredient1][3] \
1027
                              + " and " + objects[ingredient2][3] \
                              + " to make " + objects[combination][3]
1028
1029
                if item player is on in props.keys():
1030
                    props[item player is on][0] = 0
1031
                    room map[player y][player x] = get floor type()
                in my pockets.remove(item carrying)
1032
1033
                add object(combination)
1034
                sounds.combine.play()
1035
1036
       show text(use message, 0)
1037
       time.sleep(0.5)
1038
1039 def game_completion_sequence():
1040
      global launch frame #(initial value is 0, set up in VARIABLES section)
1041
        box = Rect((0, 150), (800, 600))
       screen.draw.filled_rect(box, (128, 0, 0))
1042
1043
       box = Rect ((0, top left y - 30), (800, 390))
1044
       screen.surface.set clip(box)
1045
1046 for y in range(0, 13):
1047
          for x in range(0, 13):
1048
               draw image(images.soil, y, x)
1049
1050
1051 #################
1052 ## START ##
```

Line 1039 creates a new function called game\_completion\_sequence. We saw this function called earlier when the player has won the game.

Line 1040 establishes the launch\_frame variable as a global variable.

Line 1041 creates a new rect object at the location of 0, 150. The object is 800 pixels wide and 600 pixels tall.

Line 1042 draws the filled rectangle on the screen using the RGB color values of 128, 0, 0.

Line 1043 creates another rec object. Line 1044 turns this rect object into a clipping area.

Line 1046 begins a loop to draw the soil image at the appropriate y and x coordinates.

- 40. Press ENTER twice.
- 41. Type the code you see on Lines 1050 1062 of the screenshot below. Ensure your indentation and punctuation match what is shown in the screenshot.

```
1039 def game completion sequence():
1040
        global launch frame #(initial value is 0, set up in VARIABLES section)
1041
        box = Rect((0, 150), (800, 600))
1042
        screen.draw.filled rect(box, (128, 0, 0))
        box = Rect ((0, top_left_y - 30), (800, 390))
1043
1044
       screen.surface.set clip(box)
1045
1046
       for y in range(0, 13):
1047
            for x in range(0, 13):
                draw image(images.soil, y, x)
1048
1049
1050
       launch frame += 1
1051
       if launch frame < 9:</pre>
1052
            draw image(images.rescue ship, 8 - launch frame, 6)
1053
            draw shadow(images.rescue ship shadow, 8 + launch frame, 6)
            clock.schedule(game_completion_sequence, 0.25)
1054
1055
        else:
1056
            screen.surface.set clip(None)
1057
            screen.draw.text("MISSION", (200, 380), color = "white",
                         fontsize = 128, shadow = (1, 1), scolor = "black")
1058
1059
            screen.draw.text("COMPLETE", (145, 480), color = "white",
1060
                         fontsize = 128, shadow = (1, 1), scolor = "black")
1061
            sounds.completion.play()
1062
            sounds.say mission complete.play()
1063
1064
1065 #################
1066 ## START ##
```

Line 1050 will increase the value of the launch\_frame variable by 1.

Line 1051 will check to see if the launch\_frame variable is less than 9. If this is true, the appropriate image and shadow image will be drawn and the game\_completion\_sequence will run every .25 seconds (Lines 1053 - 1054).

Otherwise, Line 1056 will clear the clipping area previously set. Lines 1057 – 1060 will draw text on the screen to tell the player that their mission is complete. Lines 1061 and 1062 will play the completion and say\_mission\_complete sounds.

42. Ensure that the "START" comment runs on Lines 1065 – 1067 of your code.

43. Go to File > Save to save your code.

## Final Code:

|                                                                                                    | incri time, remote, math                                                                                                    |
|----------------------------------------------------------------------------------------------------|----------------------------------------------------------------------------------------------------|
| 0                                                                                                    | 49 VARIABLES 48                                                                                                    |
| 3                                                                                                    |                                                                                                    |
|                                                                                                    | HEIGHT = 800                                                                                                    |
| 12                                                                                                    | AFLAVED variables<br>DIAVER HAVE = "Alice"                                                                                                    |
| 14                                                                                                    | FRIENDI NAME = "Jack"<br>FRIENDI NAME = "Harthew"                                                                                                    |
| 16                                                                                                    | current_room = 31 # start room = 31                                                                                                    |
| 10                                                                                                    | top left x = 100<br>top left y = 150                                                                                                    |
| 20                                                                                                    | DEMO_OBJECTS = (images.floor, images.pillor, images.soil)                                                                                                    |
| 22                                                                                                    | LANDER_SECTOR = random.randint(1, 24)                                                                                                    |
| 24<br>25                                                                                                    | LANDER_X = random.rgndint(2, 11)<br>LANDER_Y = random.rgndint(2, 11)                                                                                                    |
| 28                                                                                                    | TILE_SIZE = 30                                                                                                    |
| 29<br>29                                                                                                    | piayer_y, player_w = 3, 5                                                                                                    |
| 30                                                                                                    | gazar ovez - Felav                                                                                                    |
| 33                                                                                                    | <pre>"Infu": [images.spacesuit_left, images.spacesuit_left_l,<br/>"Infu": [images.spacesuit_left, images.spacesuit_left_l,</pre>                                                                                                    |
| 35                                                                                                    | images.spacesuit_left_4                                                                                                    |
| 37                                                                                                    | <pre>"right": [inages.spacewilt_right, images.spacewilt_right_1,</pre>                                                                                                    |
| 40<br>41<br>42                                                                                                    | ),<br>"up" [Ingos.spacesuit_back, ingos.spacesuit_back_1,<br>ingos.spacesuit_back_2, ingos.spacesuit_back_2,                                                                                                    |
| 8.2<br>44                                                                                                    | Annager - Specksuit_Detr +                                                                                                    |
| 46                                                                                                    | image.spacesuit_from 2, images.spacesuit_fromt_3,<br>images.spacesuit_fromt_2, images.spacesuit_fromt_3,<br>images_spacesuit_fromt_4                                                                                                    |
| 47                                                                                                    | J                                                                                                    |
| 60                                                                                                    | player direction = "down"                                                                                                    |
| 82                                                                                                    | player frome = 0<br>player image = PLRYER[player direction][player frame]                                                                                                    |
| 214<br>55                                                                                                    | player_nffset_x, player_offset_y = 0, 0                                                                                                    |
| 56                                                                                                    | PLAYER SEADOW = (                                                                                                    |
| 58                                                                                                    | <pre>images.spacesuit_left 2 shadow, images.spacesuit_left_3_shadow,<br/>images.spacesuit_left_3_shadow</pre>                                                                                                    |
| 80                                                                                                    | 1.<br>"Time": [images.spacewit right shadow, images.spacewit right ] shadow.                                                                                                    |
| 62<br>#3                                                                                                    | images.spacesuit right 2 shadow,<br>images.spacesuit right 3 shadow, images.spacesuit right 3 shadow                                                                                                    |
| 24<br>65<br>66                                                                                                    | 1.<br>"up": [inages.spacesuit_back_shadow, images.spacesuit_back_i_shadow,<br>images.spacesuit_back_i_shadow, images.spacesuit_back_i_ebadow.                                                                                                    |
| 63<br>89<br>10                                                                                                    | Images.spoceauit_booksamoot<br>"down": [images.speceauit_front_blackow, images.spacesuit_front_1_shadow,<br>"down": [images.speceauit_front_blackow_ images_magesuit_front_1_shadow,                                                                                                    |
| 1                                                                                                    | images.apacesult_front_3_shadow                                                                                                    |
| 19                                                                                                    |                                                                                                    |
| 75                                                                                                    | player_inage_shadow = FLAYER_SHADOW["down"][0]                                                                                                    |
| 17                                                                                                    | FILLARS = [<br>images.pillar, images.pillar 56, images.pillar 80,                                                                                                    |
| 79                                                                                                    | images.pillar_60, images.pillar_50                                                                                                    |
| 81<br>53                                                                                                    | wall transparency_frame = 0                                                                                                    |
| 83<br>24                                                                                                    | BLACE = 10, 0, 01                                                                                                    |
| 15                                                                                                    | SLUE = [0, 135, 255]<br>YELLOW = [255, 255, 0)                                                                                                    |
| 67<br>88                                                                                                    | (WHITE = (356, 355, 356)<br>(GREEN = (0, 365, 0)                                                                                                    |
| 89                                                                                                    | RED = [128, 0, 0]                                                                                                    |
| 34                                                                                                    | sut stitched, air fixed = False, False                                                                                                    |
| 54                                                                                                    | Launce frame - 0                                                                                                    |
| 0.6                                                                                                    | ######################################                                                                                                    |
| 7-8-4<br>10-10-10-10-10-10-10-10-10-10-10-10-10-1                                                                   | *************                                                                                                    |
| 100                                                                                                    | NAP_NIDTH = 5<br>NAP_HEIGHT = 10                                                                                                    |
|                                                                                                    | MAP_SIZE - MAP_MINTH + MAP_HEIGHT                                                                                                    |
| 104                                                                                                    | GANE_MAR = [ ["Boos 0 - where immand objects are kept", 0, 0, False, False; ] ]                                                                                                    |
| 106<br>207                                                                                                    | <pre>outdoor_rooms = range(1, 26) Int planetsectors in range(1, 26): frooms 1 to 25 are generated here</pre>                                                                                                    |
| 309<br>309                                                                                                    | GAME_MAR.append) ["The dusty planet surface", 18, 19, frue, True] )                                                                                                    |
| 110                                                                                                    | GAME MAF += [<br>f["Boom name", height, width, Top emit]; Hight emit]]                                                                                                    |
| 112                                                                                                    | ["The airlock", 18, 6, Thue, False], \$ room 26<br>["The anginaering lah", 15, 15, Talse, False], # room 27                                                                                                    |
| 115                                                                                                    | ["Poodle Hission Control", 9, 13, Teley, True], # room 35<br>["The viewing gallery", 9, 15, Teley, Teley], # room 29                                                                                                    |
| 116<br>117                                                                                                    | ["The article entry bay", 7; 11, free, Titel, \$ room 31                                                                                                    |
| 119                                                                                                    | ["Right ellow room", 7, 13, True, Trues, 9 Toum 54<br>["Right ellow room", 7, 13, True, Trues, 9 room 33                                                                                                    |
|                                                                                                    | ["The greenhuise", 13, 13, Toxe, False], 4 mone 35<br>[FLAYER NAME + "'s alterning maximum of 5, 11, 75] and 50 minute 12                                                                                                    |
|                                                                                                    | ["Rest corridor", 15, 5, True, True], # room 37                                                                                                    |
| 174                                                                                                    |                                                                                                    |
| 129                                                                                                    | ["The crew's community room", 11, 13, Trie, False], # room 10<br>["Main Mission Control", 14, 14, False, Talse], # room 40                                                                                                    |
| 129<br>129<br>125<br>126<br>129                                                                                     | ["The creat's community inor", 11, 33, True, Falsel, 4 room 30<br>["Mass Mixasam Concrete", 14, 43, Mixas, Falsel, 4 room 40<br>["The short says", 13, 7, Tany, Falsel, 3 room 41<br>["West correlation", 5, Tany, Falsel, 3 room 42                                                                                                    |
| 129<br>129<br>129<br>129<br>129<br>129<br>129<br>129                                                                | [The creat's minimizy issue, 11, 13, Tries, Falses, 4 room 30<br>[Then Minasim Control, 34, 14, 14, Nuise, Nuise, 4 room 40<br>[The short may, 13, 7, Tries, Falses, 8 room 41<br>[Westimate control money, 5, 5, Falses, Tries, 7 and 4<br>[Thusing empirication of pays, 5, 11, Thus, Falses, 4 room 40                                                                                                    |
| 129<br>129<br>125<br>126<br>129<br>120<br>129<br>120<br>120<br>120<br>121<br>121                                    | [The creat's mining icon?, 11, 13, Trie, Fales], 4 room 30<br>[Then thermin Control, 34, 14, 14, 100; roles], 4 room 40<br>[The short may, 13, 7, Trie, Fales], 8 room 41<br>[Westinzes control room?, 5, 8, Fales, Trie, 7 and 7, 7<br>[Willings empirication of the short, 7, 7, 7, 7, 7, 7, 7, 10, 14]<br>[Formating hard - room 40<br>[Formating hard - room 40, 14]                                                                                                    |
| 129<br>128<br>128<br>129<br>129<br>129<br>129<br>129<br>129<br>131<br>132<br>139<br>139                             | ["The creat's community from 7, 11, 13, 1700, Thiss, Falser, 4 room 35<br>["Mass interain Contrary, 14, 14, 16, 1600, rolard, 4 room 40<br>["The interain Contrary, 14, 14, 16, 1600, rolard, 15]<br>["Welling contrary of the start of the start of the start<br>["The interaction of the start of the start of the start of the start<br>["Systems empirication gamma", 5, 5, first, rolard, 4 room 40<br>["Systems empirication gamma", 7, 7, 7, 7, 7, 7, 7, 7, 7, 7, 7, 7, 7,                                                                                                    |
| 129<br>129<br>129<br>129<br>129<br>129<br>129<br>120<br>120<br>120<br>121<br>122<br>129<br>129<br>129<br>129<br>129 | ("The creat's community insuft, 11, 12, Tries, Falser, 4 room 35<br>("Mass Notation Contrast, 31, 14, 16, Falser, Falser, 4 room 40<br>("The false May", 12, 7, Tries, Falser, 4 room 41<br>("The false control contrast, 5, 5, Falser, Young, 4 room 40<br>("Sources empressing May", 5, 11, Falser, Falser, 4 room 40<br>("Sources empressing May", 5, 11, Falser, Falser, 4 room 40<br>("Sources empressing May", 5, 11, Falser, Falser, 4 room 40<br>("Sources empressing May", 5, 11, Falser, Falser, 4 room 40<br>("Sources empressing May", 5, 11, Falser, Falser, 4 room 40<br>("The chard a charging gammars", 5, 11, Falser, Falser, 4 room 40<br>("The chard sources", 5, 7, Free, Falser, 4 room 50<br>("The chard sources", 5, 11, Falser, Falser, 4 room 50<br>("The chard sources", 5, 11, Falser, Falser, 4 room 50<br>("The chard sources", 5, 11, Falser, Falser, 4 room 50                                                                                                    |
| 129<br>129<br>129<br>129<br>129<br>129<br>129<br>120<br>120<br>120<br>120<br>120<br>120<br>120<br>120<br>120<br>120 | ("The creat's community insuft, 11, 12, True, Fuleral, From 35<br>("Mass National Control, 34, 14, 16, Noise, Fuleral, From 40<br>("The short may", 12, 7, True, Fuleral, From 41<br>("Welling control control, 5, 5, Fulera, True, 7, True, Fuleral, 4<br>("Systems empirication factor, 5, 11, Theory, True, 1, From 44<br>("Systems empirication factor, 5, 11, Theory, True, 1, From 44<br>("Systems empirication factor, 5, 11, Theory, True, 1, From 44<br>("Systems empirication factor, 5, 11, Theory, True, 1, From 44<br>("Systems empirication factor, 5, 11, Theory, True, 1, From 44<br>(Filler) MARE +"s alonging gatering, 5, 11, Theory, True, 1, From 54<br>(Filler) MARE + "s alonging gatering, 5, 11, Theory, Theory, 1, From 57<br>("The content softmanop", 5, 11, Theory, Theory, 1, 2000, 15<br>("The content softmanop", 5, 11, Theory, Theory, 54<br>("The content softmanop", 5, 11, Theory, Theory, 54<br>("The content softmanop", 5, 11, Theory, Theory, 54<br>("The content softmanop", 5, 11, Theory, 55<br>("The content softmanop", 5, 11, Theory, 50<br>("The content softmanop", 5, 11, Theory, 50<br>("Theory, 50<br>("Theory, 50<br>("Th |
| 119<br>128<br>128<br>129<br>129<br>129<br>129<br>129<br>129<br>129<br>129<br>129<br>129                             | <pre>["The creat's community near, 14, 15, 1700, Fuller, From 35<br/>["Mass Mission Control, 44, 14, 500, Fuller, From 45<br/>["The dot may, 12, 7, Tim, Fuller, From, 41<br/>["The dot may, 12, 7, Tim, Fuller, From, 4]<br/>["The dot may, 12, 7, Tim, Fuller, From, 4]<br/>["The dot may, 12, 7, Tim, Fuller, 100, 14<br/>["The mass of the start of the start of the start of the start<br/>["The mass of the start of the start of the start of the start<br/>["The dot may, 14, 11, The start, 15, 11, The start, 15, 100, 14<br/>["The dot start of the start of the start of the start of the start<br/>["The dot start of the start of the start of the start of the start of the start<br/>["The dot start of the start of the</pre>                                                                                                    |
| 119<br>128<br>128<br>129<br>129<br>129<br>129<br>129<br>129<br>129<br>129<br>129<br>129                             | <pre>TThe error's summarity near, 11, 13, True, Talent, + room 35 TThese interain Control 1, 14, 54, 540, 540 and 54 TThese interain Control 1, 14, 54, 540 and 54 TThese interains and the error of the error of the</pre>                                                                                                    |
|                                                                                                    | <pre>TThe error's summarity near, 11, 13, Tries, Teles, Fares, 5 and 5 and 5 a</pre>                                                                                                    |

style="texture.communication-representation-representation-re items player\_may\_starry = list(range[53, 82))
# Dumbers below are for floor, pressure ped, soil, toxic floor.
items\_player\_may\_stand\_on = items\_player\_may\_starry + [0, 39, 2, 48] ..... AN SCREERY IN

309 & Sceneky describes objects that cannot move between rooms. 309 & room number: [[object number, y position, \* position]...]

| αŝ                                                                                                    | 26: [[39,8,2]],                                                                                                    |
|----------------------------------------------------------------------------------------------------|----------------------------------------------------------------------------------------------------|
|                                                                                                    | 27; [[33,5,5], [33,1,1], [33,1,5], [47,5,2],<br>[47,3,10], [47,5,8], [42,1,6]),                                                                                                    |
| 09                                                                                                    | 281 [[27,0,3], [4],4,3], [4L,4,7]],<br>29. [[2,3,3], [4,2,4], [12,1,3], [44,0,1]                                                                                                    |
| 14                                                                                                    | [36,4,10], [10,1,1], [19,4,2], [17,4,4]],<br>30, [34,1,1], [35,1,3],                                                                                                    |
|                                                                                                    | 81) [[11,1,1], [19,1,8], [46,1,3]],                                                                                                    |
|                                                                                                    | [48, 3, 4], [40, 4, 2], [40, 4, 3], [40, 4, 4]],                                                                                                    |
| 17                                                                                                    | $\begin{array}{cccccccccccccccccccccccccccccccccccc$                                                                                                    |
| 15<br>19                                                                                                    | 34: [[37,2,2], [32,6,7], [37,10,4], [28,5,3]],<br>35: [[16,2,3], [16,2,2], [16,3,3], [16,3,8], [16,8,9], [16,8,2], [16,1,8],                                                                                                    |
| 90<br>81                                                                                                    | $\{16, 1, 3\}$ , $\{12, 5, 6\}$ , $\{12, 7, 4\}$ , $\{12, 7, 4\}$ , $\{12, 7, 6\}$ ,<br>$\{15, 4, 6\}$ , $\{12, 7, 1\}$ , $\{12, 7, 11\}$ ,                                                                                                    |
|                                                                                                    | 36: [[4,3,1], [9,1,7], [0,1,0], [0,1,9],<br>[5,5,4], [4,5,7], [10,1,1], [12,1,2]],                                                                                                    |
| 19                                                                                                    | 37: [[40,3,1], [40,3,2], [40,7,1], [40,5,2], [40,5,3],<br>[40,7,2], [40,9,3], [40,9,3], [40,11,1], [40,11,2]],                                                                                                    |
|                                                                                                    | 1891 [[43,0,2], [6,2,2], [6,3,6], [6,4,7], [6,2,9], [45,2,10]],<br>191: [[30,1,1], [7,9,4], [7,6,4], [5,3,6], [5,6,6],                                                                                                    |
| 10<br>29                                                                                                    | [6,3,9], [6,6,9], [45,1,11], [12,1,8], [12,1,4]],<br>40: [[41,5,3], [41,5,7], [41,9,3], [41,9,7],                                                                                                    |
|                                                                                                    | <pre>[13,1,1], [13,1,3], [42,1,13]),<br/>41: [[4,3,1], [10,3,5], [4,6,1], [10,8,5], [4,7,1],</pre>                                                                                                    |
|                                                                                                    | [10,7,5], [12,1,1], [12,1,6]],<br>44: [[46,4,3], [46,4,5], [10,1,1], [19,1,3].                                                                                                    |
| 20                                                                                                    | [19,1,5], [32,4,7], [14,1,5]),<br>45: [[45,2,1], [45,2,2], [45,3,3], [45,3,4], [40,1,4], [40,1,1]],                                                                                                    |
| 36<br>37                                                                                                    | 46: [[10,1,1], [4,1,2], [8,1,7], [9,1,8], [8,1,9], [5,4,8], [7,3,2]],<br>47: [[9,1,1], (9,1,2), [10,1,3), [12,1,7], (5,4,4), (6,4,7], (4,1,8)],                                                                                                    |
|                                                                                                    | 48: [[17,4,1], [17,4,2], [17,4,3], [17,4,4], [17,4,5], [17,4,6], [17,4,7],<br>[17,4,3], [17,4,3], [17,6,3], [17,6,4],                                                                                                    |
| 40<br>41                                                                                                    | [17,8,5], [17,8,6], [17,6,7], [18,1,1],<br>497 [114,2,2], [14,2,4], [7,5,1], [5,5,3], [48,3,3], [48,3,4]],                                                                                                    |
|                                                                                                    | 50 ([45,4,8], [11,1,1], [13,1,8], [38,2,1], [46,4,6]]                                                                                                    |
| 1                                                                                                    |                                                                                                    |
| ae                                                                                                    | chart counter = 0                                                                                                    |
| 18                                                                                                    | to: scenery item list in room scenery list:                                                                                                    |
| 10                                                                                                    | + somery item list[] * (by + 1)                                                                                                    |
| 14                                                                                                    | <pre>- scenery_icen_iist[2] * [sey + 2]) check_counter += 1</pre>                                                                                                    |
|                                                                                                    | start (neok counter, "Boonery Stems")<br>assert check counter == 161, "Sapested 161 adenery Items"                                                                                                    |
| 35                                                                                                    | assert checksum == 2000ss, "Arror in scenery unin"<br>print("Scenery checksum: " + str(checksum))                                                                                                    |
| 5.8                                                                                                    | for room in range(1, 26) if add rendom scenery in planet locations.                                                                                                    |
| 60                                                                                                    | scenery_icem = random.choice([16, 28, 29, 30])                                                                                                    |
| 61                                                                                                    | <pre>scenery[room] = [[scenery_item, random.randimt(2, 10],</pre>                                                                                                    |
|                                                                                                    | # Dee loops to add fences to the planet surface rooms.                                                                                                    |
| 66<br>68                                                                                                    | for room coordinate in range(0, 15);<br>for room number in [1, 2, 3, 4, 5]; # Add top femce                                                                                                    |
| 27<br>20                                                                                                    | scattery[room number] += [[31, 0, room coordinate]]<br>Fur room number in [1, 0, 11, 10, 21]; # Add laft fants                                                                                                    |
| 69<br>70                                                                                                    | scenery[room_number] += [[81, room_coordinate, 6]]<br>fur room_number_in_[5, 10, 15, 20, 25]; # Add right fence                                                                                                    |
|                                                                                                    | scenery[room_dumber] += [[31, room_coordinate, 12]]                                                                                                    |
| 73                                                                                                    | <pre>def scenery[I1][-1] # Delete last fence panel in Room 11 def scenery[251][-1] # Delete last fence panel in Room 25</pre>                                                                                                    |
|                                                                                                    |                                                                                                    |
|                                                                                                    | · SAF MAR                                                                                                    |
| 7.9                                                                                                    |                                                                                                    |
| 81                                                                                                    | ent get_floor_type() :                                                                                                    |
|                                                                                                    |                                                                                                    |
| 13                                                                                                    | allow a state of the state of the state of t                                                                                                    |
| 83<br>89<br>85                                                                                                    | eller<br>stars 0 f tiled floor                                                                                                    |
| 139<br>09<br>09<br>09<br>09<br>09<br>09<br>09<br>09<br>09<br>09<br>09<br>09<br>09                                                                                                    | eles<br>secure 0 f tiled fine<br>art generations ()                                                                                                    |
|                                                                                                    | visit d for<br>since 0 f tiled floor<br>of generates, encoli<br>f This function rakes the mg for the mirrett room, f<br>i ming from dake, recency data and poop data.                                                                                                    |
| 095670000000                                                                                                    | <pre>velocit i field floor<br/>and generate.app()<br/>f This function radius the mp for the mirredi score,<br/>f this function radius the sep for the mirredi score,<br/>f this function (scher, recently mirred) fields, for the start map<br/>gives to gives to gives, include, well transporting frame</pre>                                                                                                    |
| 13<br>09<br>06<br>06<br>10<br>10<br>10<br>10<br>10<br>10<br>10<br>10<br>10<br>10<br>10<br>10<br>10                                                                                                    | <pre>velocit # force<br/>result # forces<br/>for secret_epsile<br/>f Data function makes the map for the murrent worm,<br/>f Data function makes the map for the murrent worm,<br/>f Data function water, recompy make and prop data.<br/>global toom water, room width, room heapth, room pane, havand map<br/>global too for for, woil it for you wall reampy recompy frame<br/>room_maker = GAME_MAD(current_room)<br/>room_maker = room_data []</pre>                                                                                                    |
| 134567<br>113<br>150<br>150<br>150<br>150<br>150<br>150<br>150<br>150<br>150<br>150                                                                                                    | <pre>class<br/>secure 0 f illed flace<br/>af deverse pape 0<br/>flat secure pape 0<br/>flat secure pape 0<br/>secure pape 1<br/>secure pape 1<br/>secure</pre>                                                                                                    |
| 139567<br>1139567<br>1139512<br>999<br>999<br>999<br>999<br>999<br>999<br>999                                                                                                    | <pre>class:<br/>return 0 f tiled flow<br/>of generacy.med():<br/>This function selectable and provides.<br/>This function selectable and provides.<br/>Solution too left, v, too left, v, too</pre>                                                                                                    |
| 19956788955999999999999999999999999999999                                                                                                    | <pre>else:</pre>                                                                                                    |
|                                                                                                    | <pre>class trans 0 # tiled flow figuration of # tiled flow figuration of # tiled flow figuration and/or the marrent room, f This function and/or the marrent room, figuration for the marrent room, figuration for the marrent room, figuration for the marrent room, figuration for the marrent room, figuration for the marrent room, figuration for the marrent room, figuration for the marrent room, figuration for the marrent room, figuration for the marrent room, figuration for the marrent room, figuration for the marrent room, figuration for the marrent room for the marrent room, figuration for the marrent room for the marrent room, figuration for the marrent room for the marrent room for the marrent</pre>                                                                                                    |
|                                                                                                    | <pre>class<br/>remout 0 f illed lace<br/>of presents.pup);<br/>base functions where the may for the murrent remo.<br/>base functions where the may for the murrent remo.<br/>pinki too left y, voj left y, voj left y, voj left y, voj<br/>pinki too left y, voj left y, voj<br/>pinki too left y, voj left y, voj<br/>pinki too left y, voj left y, voj<br/>pinki too left y, voj left y, voj<br/>pinki too left y, voj left y, voj<br/>pinki too left y, voj left y, voj<br/>pinki too left y, voj left y, voj<br/>pinki too left y, voj left y, voj<br/>pinki too left y, voj left y, voj<br/>pinki too left y, voj<br/>pinki too lef</pre>                                                                                                    |
|                                                                                                    | <pre>class</pre>                                                                                                    |
|                                                                                                    | <pre>class:<br/>control 0 f tiled flow<br/>f flow function we choose the margent none.<br/>flow function we choose the margent none.<br/>flow function we choose th</pre>                                                                                                    |
|                                                                                                    | <pre>climits of a filed flow f = maxes 0 f filed flow f = maxes 0 f filed flow f = maxes 0 f filed flow f = maxes 0 f filed flow f = maxes 0 f filed flow f = maxes 0 f filed flow flow flow flow flow flow flow flow</pre>                                                                                                    |
|                                                                                                    | <pre>dim:<br/>remove (0 f iled flow<br/>of prevents (100 ));<br/>Data fooding remove (100 );<br/>public food remove (100 remove (100 remove</pre>                                                                                                    |
| 19567880199999989000000000000000000000000000                                                                                                    | <pre>definition     formation (mail)     formation (mail)     formation (mail)      formation (mail)      form</pre>                                                                                                    |
|                                                                                                    | <pre>Here:<br/>image 0 f tiled flow<br/>efgeneract.me():<br/>image for data, reserve has and prop data.<br/>image form data, reserve has and prop data.<br/>image form data, reserve has and prop data.<br/>image form data, reserve has and prop data.<br/>image form data, reserve has and prop data.<br/>image form data, reserve has and prop data.<br/>image form data, reserve has and prop data.<br/>image form data and the form data and the form data</pre>                                                                                                    |
| 13<br>10<br>10<br>10<br>10<br>10<br>10<br>10<br>10<br>10<br>10                                                                                                    | <pre>characteristic functions introm 0 f tiled flow f generace.ms():    This function are too share the market result    This function are too share too sha</pre>                                                                                                    |
| 1309006000000000000000000000000000000000                                                                                                    | <pre>definition     for filed file     for any of filed file     for any of filed     for any of filed     for any of filed     for an</pre>                                                                                                    |
| 1306607000000000000000000000000000000000                                                                                                    | <pre>definition     for filed file     for the set of filed file      for the filed file      for the filed filed file      for the filed filed filed      for the filed filed filed      for the filed filed filed      for the filed filed filed      for the filed filed filed      for the filed filed filed      for the filed filed filed      for the filed filed filed      for the filed filed filed      for the filed filed      for the filed filed filed      for the filed filed filed filed      for the filed filed filed filed      for the filed filed filed      for the filed filed filed      for the filed</pre>                                                                                                    |
| 13300000000000000000000000000000000000                                                                                                    | <pre>Here:<br/>trace 0 f tiled flow<br/>execute (set):<br/>image from dots, recently have and prop dots.<br/>image from dots, recently have and prop dots.<br/>image from dots, recently have and prop dots.<br/>image from dots, recently how and prom dots<br/>dots dots dots, recently how and prom dots<br/>dots dots dots, recently how and prom dots<br/>dots dots dots dots dots dots dots dots</pre>                                                                                                    |
| 130900000000000000000000000000000000000                                                                                                    | <pre>Here:<br/>image 0 f tiled locs<br/>ef generacy.set()<br/>f mage 1 ten data, reserv) data and prop data.<br/>global room gap. room vide, room pitter, room pitter, here and page<br/>global too, left w, room local (1)<br/>room width = room gate(1)<br/>room width = room gate(1)<br/>room width = room line of room must).<br/>room width = room line of room must).<br/>room must pinted = room line of room must).<br/>room must pinted = room line of room must).<br/>room must pinted = room line of room must).<br/>room must pinted = room line of room must).<br/>room width = room line of room must).<br/>room width = room line of room must).<br/>room width = room line of room must).<br/>room line pinted = room line of room must).<br/>room line pinted = room line of room must).<br/>room widt</pre>                                                                                                    |
| 130900607710000000000000000000000000000000                                                                                                    | <pre>def:<br/>request provide:<br/>request provide:<br/>def = 1 def = 1 def<br/>def = 1 def = 1 def<br/>def = 1 def = 1 def<br/>request provide:<br/>request provide:<br/>reque</pre>                                                                                                    |
| 130900000000000000000000000000000000000                                                                                                    | <pre>def:<br/>request public<br/>for a filed flow<br/>end for a filed flow<br/>end file of filed flow<br/>for a filed flow<br/>end file of file file of the market new,<br/>indef for a file file file of the market new,<br/>indef for a file file file file of the market new,<br/>end file file file file file file file file</pre>                                                                                                    |
| 130600000000000000000000000000000000000                                                                                                    | <pre>Here:<br/>image 0 filed flow</pre>                                                                                                    |
| 130600000000000000000000000000000000000                                                                                                    | <pre>Here:<br/>introm 0 # tiled flow<br/># degree test()<br/># manupper test data, reservery take and perp data.<br/># degree test data, reservy take and perp data.<br/># degree test data, reservy take and perp data.<br/># degree test data data data data data data data da</pre>                                                                                                    |
| 130600000000000000000000000000000000000                                                                                                    | <pre>def:<br/>restance pup():<br/>for a filed file<br/>for a file file<br/>for a file file<br/>for a file file<br/>for a file<br/>for a file</pre>                                                                                                    |
| 199500000000000000000000000000000000000                                                                                                    | <pre>def:<br/>rem_est_place<br/>rem_est_place<br/>rem_est_plac</pre>                                                                                                    |
| 199500000000000000000000000000000000000                                                                                                    | <pre>Here:<br/>resume 0 filed flow</pre>                                                                                                    |
| 19990000000000000000000000000000000000                                                                                                    | <pre>Herming = finds:<br/>finds = finds</pre>                                                                                                    |
| 130500000000000000000000000000000000000                                                                                                    | <pre>def:<br/>respective_proj !:<br/>respective_proj !:<br/>respective_proj ::<br/>respective_proj ::<br/>respecti</pre>                                                                                                    |
| 1395000000000000000000000000000000000000                                                                                                    | <pre>net_<br/>image_setup.<br/>definition_setup.<br/>definition_setup.<br/>definition_setup.com_vist.com_vist.com_setup.<br/>definition_setup.com_vist.com_vist.com_setup.<br/>definition_setup.com_vist.com_vist.com_setup.<br/>definition_setup.com_vist.com_vist.com_setup.<br/>definition_setup.com_vist.com_vist.com_setup.<br/>definition_setup.com_vist.com_vist.com_setup.<br/>definition_setup.com_vist.com_vist.co</pre>                                                                                                    |
| 19956978889898866788999889000000000000000000                                                                                                    | <pre>Heti<br/>Image 0 files:<br/>Hetion 0 files:<br/>Hetion 0 files:<br/>Hetio</pre> |
| 19950977788999899899989998999999999999999                                                                                                    | <pre>Het</pre>                                                                                                    |
| 1999<br>0000<br>0000 | <pre>ntmi     term of filed lack  filed in the set of filed lack  filed in the set of filed lack  filed lack  filed in the set of filed lack  filed in the set of filed lack  filed lack  file</pre>                                                                                                    |
| 195667mma0512232990667mm00007000000000000000000000000000                                                                                                    | <pre>Heti<br/>the file<br/>the file<br/>t</pre>                                                                                                    |
| 19566700099099999999999999999999999999999                                                                                                    | <pre>Heti<br/>image 0 files:<br/>the file file<br/>the file file<br/>the file file<br/>the file file<br/>the file file<br/>the file file<br/>the file file<br/>the file<br/>the fi</pre>                                                                                                    |
|                                                                                                    | <pre>Het in the second second</pre>                                                                                                    |
|                                                                                                    | <pre>Heti<br/>the function<br/>for a function function<br/>for a function function<br/>for a function function<br/>for a function function function<br/>for a function function function function function<br/>for a function function function function function function function<br/>for a function function functi</pre>                                                                                                    |
| 1956070807089099999990000000000000000000000                                                                                                    | <pre>Here:<br/>Here:<br/>H</pre>                                                                                                    |

944 room pixel beight = room height + TILE SIZE 846 top left x = center x - 0.5 \* room pixel width 860 top left y = (center y - 0.5 \* room pixel beight) + 110 867

|                                                                                                    | for prop_number, prop_info im_props.items() (                                                                                                    |
|----------------------------------------------------------------------------------------------------|----------------------------------------------------------------------------------------------------|
|                                                                                                    | prop y = prop info[1]                                                                                                    |
| 71                                                                                                    | prop_x = prop_info[2]                                                                                                    |
| 22                                                                                                    | <pre>if (prop_room == current_room unit) room was[prop_v1[prop_v1] in [0, 35, 31))</pre>                                                                                                    |
| 74                                                                                                    | room map(prop y)(prop x) = prop number                                                                                                    |
|                                                                                                    | image_here = Objects[prop_number][0]                                                                                                    |
|                                                                                                    | image_width = image_bers.get_width()                                                                                                    |
| 70                                                                                                    | for tile number in range(i, image width in tiles);                                                                                                    |
| 29                                                                                                    | room_map(prop_y)(prop_# + tile_number) = 258                                                                                                    |
|                                                                                                    |                                                                                                    |
| 07                                                                                                    | ***********                                                                                                    |
| 63                                                                                                    | ## GAME LOOP ##                                                                                                    |
| 日生                                                                                                    |                                                                                                    |
| 86                                                                                                    | caf start_room():                                                                                                    |
|                                                                                                    | show_text("Thu are here: " + room_name, 0)                                                                                                    |
| 8.9                                                                                                    | out game loop() :                                                                                                    |
| 90                                                                                                    | global player M, player Y, ourrent_room                                                                                                    |
| 32                                                                                                    | plotel player image, player image shadow                                                                                                    |
| 93                                                                                                    | gintal selected item, item carrying, energy                                                                                                    |
|                                                                                                    | global player offset x, player offset y                                                                                                    |
| 96                                                                                                    | finder bester remet bester mercoron                                                                                                    |
| 37                                                                                                    | if game_over:                                                                                                    |
| 5.9                                                                                                    | SELLE                                                                                                    |
|                                                                                                    | if player_frame > 0:                                                                                                    |
|                                                                                                    | player trage += 1<br>time_sloop(0,05)                                                                                                    |
|                                                                                                    | 15 player_frame == 3:                                                                                                    |
| 0.0                                                                                                    | player frame = 0                                                                                                    |
|                                                                                                    | player offset y = 0                                                                                                    |
| ii7                                                                                                    |                                                                                                    |
| 0.0                                                                                                    | diseve player's current position                                                                                                    |
|                                                                                                    | old_player_y = player_y                                                                                                    |
|                                                                                                    | a more to bey to experient                                                                                                    |
|                                                                                                    | I nove if key is pressed                                                                                                    |
| 14                                                                                                    | if beyboard.right:                                                                                                    |
|                                                                                                    | from_player_m = player_m                                                                                                    |
|                                                                                                    | player x += 1                                                                                                    |
| 15                                                                                                    | player_direction = "right"                                                                                                    |
|                                                                                                    | player frame = 1<br>elif keyboard.left: felif stops player making disconal movements                                                                                                    |
| 21                                                                                                    | from_player_s = player_s                                                                                                    |
|                                                                                                    | from player_y = player_y                                                                                                    |
| 29                                                                                                    | player_direction = "left"                                                                                                    |
|                                                                                                    | player frame = 1                                                                                                    |
| 1                                                                                                    | from player x = player x                                                                                                    |
| 20                                                                                                    | from_player_y = player_y                                                                                                    |
|                                                                                                    | player_y -= 1                                                                                                    |
|                                                                                                    | player direction a "up"                                                                                                    |
| 30<br>31                                                                                                    | <pre>player_direction = "up" player_frame = 1</pre>                                                                                                    |
| 20<br>30<br>31<br>31                                                                                                    | player_direction = "up"<br>player_frame = 1<br>=lif_keyboard.down;                                                                                                    |
| 20<br>30<br>31<br>32<br>32<br>34                                                                                                    | player_frame "up"<br>player_frame = "<br>tif keyboard.down:<br>from_player_x = player_x<br>from_player_y = player_y                                                                                                    |
| 10000000000000000000000000000000000000                                                                                                    | <pre>playr_direction = "up"<br/>playr_direct_frame = 0<br/>file keyloosid.down<br/>fram.playr_a = playre_x<br/>fram.playr_y = playre_y<br/>playr_y = -</pre>                                                                                                    |
| 20<br>30<br>31<br>32<br>33<br>34<br>36<br>37                                                                                                    | <pre>plays_direction = "up"<br/>plays_direction = "up"<br/>plays_fine = "<br/>transplays_y = plays_x<br/>from_plays_y = plays_y<br/>plays_y = 1<br/>plays_direction = "doom"</pre>                                                                                                    |
| 20<br>30<br>31<br>32<br>34<br>36<br>37<br>36<br>37<br>36<br>37<br>36                                                                                                    | player_direction = "up"<br>player_frame = 1<br>elli keyboat.down<br>fram_liver_a = player_y<br>thought y = = player_y<br>player_frame = 1<br>player_frame = 1                                                                                                    |
|                                                                                                    | <pre>plays_direction = "up"<br/>plays_fine *: 1<br/>the plays_fine *: 1<br/>from plays_s = plays_s<br/>from plays_s = plays_s<br/>plays_s =: 1<br/>plays_s =: 1<br/>plays_s =: 1<br/>for the plays_s =: 1<br/>plays_s =: 1<br/>for the plays =: 1<br/>plays_s =: 1<br/>for the plays =: 1<br/>plays =: 1<br/>for the plays =: 1<br/>plays =: 1<br/>for the plays =: 1<br/>plays =: 1<br/>for the plays =: 1<br/>for the play</pre>                                                                                                    |
| 20 30 31 33 34 35 35 31 30 40 41                                                                                                    | <pre>playst_direction = "up"<br/>playst_frame = "<br/>"Ell' RegNord.down<br/>troplayst_rest"<br/>playst_frame.states<br/>playst_frame = 1<br/>flayst_frame = 1<br/>flayst_frame = 1<br/>f chack for saming the room<br/>fiplayst_s == soom suddh # through door on FISHT<br/>Falson summerical flawards mores</pre>                                                                                                    |
| 20001204333373004444                                                                                                    | <pre>plays_direction = "up" plays_fine - "up" plays_fine - "up" plays_fine - plays_s from_plays_s = plays_s from_plays_s = - plays_s from_plays_s = - none" plays_fine none" plays_fine none" f change</pre>                                                                                                    |
|                                                                                                    | <pre>playst_direction = "up"<br/>playst_direction = "up"<br/>playst_frame.up"<br/>framplayst_p = playst_k<br/>framplayst_p = vlayst_k<br/>playst_playst_pla</pre>                                                                                                    |
| 2001年20月1日1日1日1日1日1日1日1日1日1日1日1日1日1日1日1日1日1日1日                                                                                                    | <pre>playsr_direction = "up"<br/>playsr_frame = 1<br/>=lif keybold.down<br/>frem_liver_s = playsr_s<br/>playsr_y = playsr_s<br/>playsr_y = some_s<br/>playsr_frame = 1<br/>f check for emilia the room<br/>flaysr_frame = isome_status<br/>flaysr_frame = isome_status<br/>flaysr_s = some_status<br/>flaysr_s = some_status<br/>flaysr_s = some_status<br/>flaysr_s = some_status<br/>flaysr_s = some_status<br/>flaysr_s = some_status<br/>flaysr_s = some_status<br/>flaysr_s = some_status<br/>player_s = s for example the some so door</pre>                                                                                                    |
| 2010年1月11日1月11日1月11日1月11日1月11日1日11日11日11日11日1                                                                                                    | <pre>playsr_direction = "up"<br/>playsr_direction = "up"<br/>playsr_fines = playsr_k<br/>from_playsr_s = playsr_k<br/>from_playsr_s = playsr_k<br/>playsr_s = playsr_k<br/>playsr_direction = "down"<br/>playsr_s = playsr_k<br/>for the playsr_s = playsr_k<br/>for the playsr_s = playsr_k<br/>for the playsr_s = playsr_k<br/>playsr_s = playsr_k<br/>for the playsr_s = playsr_k<br/>playsr_s = f # entre at left<br/>playsr_s = f # entre at left<br/>playsr_s = f # entre at left<br/>playsr_s = f # entre at left<br/>playsr_s = f # entre at left<br/>playsr_s = f # entre at left<br/>playsr_s = ntre = f # entre at door<br/>playsr_s = f # entre at left</pre>                                                                                                    |
| 2000年1月11日1日1日1日1日1日1日1日1日1日1日1日1日1日1日1日1日1日                                                                                                    | <pre>playsr_direction = "up"<br/>playsr_firms = u<br/>= lifesploid.down<br/>tronglaysr_y = vlaysr_x<br/>flaysr_y = u<br/>playsr_direction = "down"<br/>playsr_firms = u<br/>f chick for saming the room<br/>if playsr_firms = u<br/>during trong width # through door on RISHT<br/>felode uncertain back grows<br/>current_room + 1<br/>emerstance()<br/>player_f = infrom life<br/>player_f = infrom life<br/>playe</pre>                                                                                                    |
| 20011122343535232901112244455604490                                                                                                    | <pre>playst_direction = "up"<br/>playst_direction = "up"<br/>playst_fine = playst_k<br/>from_playst_y = playst_k<br/>from_playst_y = rlayst_k<br/>playst_y = 1<br/>playst_y = 1<br/>playst_y = noom<br/>fiplayst_y = noom<br/>fiplayst_y = noom<br/>update = noom<br/>playst_y = noom<br/>output = noom<br/>output = noom<br/>playst_y = 1 for a start<br/>playst_y = noom<br/>playst_y = noom</pre>                                                                                                    |
| 2 701112122444553122222224445444544445444544                                                                                                    | <pre>play=[greation = "mp"<br/>play=[greation = "mp"<br/>play=[greation = "mp"<br/>from play=[greation = "mom"<br/>play=[greation = "mom"<br/>play=[greation = "mom"<br/>play=[greation = "mom"<br/>play=[greation = "mom"<br/>play=[greation = "mom"<br/>play=[greation = "mom"<br/>current_com.+=1<br/>greation=[greation]<br/>definition=[greation]<br/>play=[greation = 0<br/>= max=[greation]<br/>fiplay=[greation = 0<br/>= max=[greation]<br/>fiplay=[greation]<br/>fiplay=[greation]<br/>fip</pre>                                                                                                    |
| 2 2011 2 2 4 4 4 4 4 4 4 5 6 7 2 4 5 6 7 4 1 4 1 4 1 4 1 4 1 4 1 4 1 4 1 4 1 4                                                                                                    | <pre>plays(_direction = "up"<br/>plays(_direction = "up"<br/>plays(_direction = "up"<br/>from plays(_s = plays(_s)<br/>from plays(_s = plays(_s)<br/>plays(_s = 1)<br/>plays(_direction = "upwe")<br/>plays(_direction = "upwe")<br/>flays(_direction = "upwe")<br/>flays(_direction = "upwe")<br/>direction = "upwe")<br/>direction = "upwe"<br/>direction = "upwe"<br/>directio</pre>                                                                                                    |
| 2 70111223435353535599111224444444444444444444444444444444                                                                                                    | <pre>play=[direction = "up"<br/>play=[freetion = "up"<br/>play=[freetion = "up"<br/>freetion=[direction = "upus"<br/>play=[direction = "upus"<br/>play=[direction = "upus"<br/>play=[direction = "upus"<br/>play=[direction = "upus"<br/>play=[direction = "upus"<br/>play=[direction = "upus"<br/>play=[direction = "upus"<br/>play=[direction = "upus"<br/>direction=[direction]<br/>play=[direction]<br/>play=[direction]<br/>play=[direction]<br/>fiplay=[direction]<br/>play=[direction]<br/>fiplay=[direction]<br/>fi</pre>                                                                                                    |
| 200122233333333333399444444444449033223933                                                                                                    | <pre>plays:_direction = "up"<br/>plays:_direction = "up"<br/>plays:_fine1<br/>from_plays:_r = plays:_r<br/>from_plays:_r = plays:_r<br/>plays:_r = i<br/>plays:_direction<br/>plays:_r = i = none, within : through door on RIHT<br/>plays:_r = i = none, within : through door on RIHT<br/>plays:_r = i = none, within : through door on RIHT<br/>plays:_r = i = none, within : through door on RIHT<br/>plays:_row = i<br/>plays:_row = i<br/>plays:_row = i<br/>file door = none, within = i former at door<br/>plays:_row = i<br/>stars:_row()<br/>file door = i = through door on RIFT<br/>plays:_row = i<br/>stars:_row()<br/>file door = i = through door on RIFT<br/>blaot.undordenie   blastid_rows;<br/>users:_row = i<br/>punction_row = i<br/>punction_row =</pre>                                                                                                    |
|                                                                                                    | <pre>plays(_icrestion = "up"<br/>plays(_icrestion = "up"<br/>plays(_icrestion = "up"<br/>from plays(_s = plays(_s)<br/>from plays(_s = plays(_s)<br/>plays(_icrestion = "ubos"<br/>plays(_icrestion = "ubos"<br/>plays(_icrestion = "ubos"<br/>plays(_s = plays(_s = ubos)<br/>fiplays(_s = plays(_s = ubos)<br/>during(_roos + 1<br/>plays(_s = if # size = iff)<br/>plays(_s = if # size = iff)<br/>plays(_s = if # size = iff)<br/>plays(_s = if # size = iff)<br/>plays(_s = if # size = iff)<br/>plays(_s = if # size = iff)<br/>plays(_s = if # size = iff)<br/>plays(_s = if # size = iff)<br/>plays(_s = iff)<br/>size = iff)<br/>size = iff = iff = iff)<br/>plays(_s = iff)<br/>size = iff = iff = iff)<br/>plays(_s = iff)<br/>size = iff = iff = iff)<br/>plays(_s = iff)<br/>plays(_s = iff)</pre>                                                                                                    |
| 2001年2月1日日1日11日1日1日1日1日1日1日1日1日1日1日1日1日1日1日1日                                                                                                    | <pre>play=_direction = "up"<br/>play=_direction = "up"<br/>play=_fine = play=_x<br/>from_play=_y = play=_x<br/>flay=_y = play=_x<br/>play=_y = play=_x<br/>play=_y = 1<br/>play=_y = 1<br/>play=_y = none<br/>direct for emailing the room<br/>play=_y = sound to based norm<br/>current_none = 1<br/>play=_y = flay=_play=_y = flay<br/>play=_fine = flay=_play=_y = flay<br/>play=_fine = flay=_play=_y = flay<br/>play=_fine = flay=_play=_y = flay<br/>play=_fine = flay=_play=_y = flay=_play=_fine<br/>direction = flay=_play=_y = flay=_play=_fine<br/>play=_fine = flay=_play=_fine<br/>direction = flay=_play=_fine<br/>play=_fine = flay=_play=_fine<br/>direction = flay=_play=_fine<br/>direction = flay=_play=_fine<br/>play=_fine = flay=_play=_fine<br/>play=_fine = flay=_play=_fine = flay=_play=_fine<br/>play=_fine = flay=_play=_fine = flay=_play=_fine = fl</pre>                                                                                                    |
| ~ 703.22 가져 20.22 가 가 한 옷을 하여 수 한 약 가 한 20.22 가 해 20.22 가 해 20.22                                       | <pre>plays: direction = "mp"<br/>plays: firms = n<br/>from plays: f = plays: A<br/>from plays: y = n<br/>plays: y = n<br/>plays: y = n<br/>plays: y = n<br/>plays: y = n<br/>plays: y = n<br/>form<br/>form = n<br/>form = n<br/>form =</pre> |
| 2 2011 20 20 20 20 20 20 20 20 20 20 20 20 20                                                                                                    | <pre>play=_direction = "up"<br/>play=_direction = "up"<br/>play=_fine = play=_s<br/>from_bive = play=_s<br/>from_bive = play=_s<br/>play=_fine = play=_s<br/>play=_fine = play=_s<br/>play=_fine = play=_s<br/>play=_fine = play=_s<br/>play=_fine = play=_s<br/>clicit (constant)<br/>play=_fine = play=_s<br/>play=_fine = play=_s<br/>play=_fine = play=_s<br/>play=_fine = play=_s<br/>play=_fine = play=_s<br/>play=_fine = play=_s<br/>play=_fine = play=_s<br/>play=_fine = play=_s<br/>play=_fine = play=_s<br/>play=_fine = play=_s<br/>play=_fine = play=_s<br/>play=_fine = play=_s<br/>play=_fine = play=_fine = play</pre>                                                                                                    |
| 2 2011년 24년 25년 21년 24년 24년 24년 25년 21년 21년 21년 21년 21년 21년 21년 21년 21년 21                                                                                                    | <pre>plays:_direction = "mp"<br/>plays:_direction = "mp"<br/>plays:_direction = "mp"<br/>from_plays:_y = plays:_x<br/>from_plays:_y = nays:_x<br/>plays:_y = nays:_y<br/>plays:_y = nays:_y<br/>plays:_y = nays:_y<br/>flays:_y = nays:_y<br/>plays:_y = nays:_y<br/>flays:_y = nays:_y<br/>plays:_y = nays:_y<br/>plays:_y<br/>plays:_y = nays:_y<br/>plays:_y<br/>plays</pre>                                                                                                    |
| 2 70112 2 4 7022 2 2 2 2 2 2 2 2 2 2 2 2 2 2 2 2 2                                                                                                     | <pre>plays(_direction = "mp"<br/>plays(_direction = "mp"<br/>plays(_direction = "mp"<br/>from_plays(_s = plays(_s)<br/>from_plays(_s = plays(_s)<br/>plays(_s) = non_plays(_s)<br/>plays(_direction = non_s)<br/>plays(_direction = non_s)<br/>plays(_direction = non_s)<br/>current(_s = non_playbh # through door on RIBHT<br/>blaode.unachedle.blandsd_pores<br/>current(_s = non_playbh # through door on RIBHT<br/>blaode.unachedle.blandsd_pores<br/>current(_s = non_playbh # through door on RIBHT<br/>blaode.unachedle.blandsd_pores<br/>current(_s = non_playbh # 1) # enter at door<br/>plays(_from = 0<br/>start_prom))<br/>rememe<br/>generations()<br/>plays(_s = -lif through door on RIBHT<br/>blays(_from = 0<br/>start_prom))<br/>for plays(_s = non_playbh = 1 # enter at tight<br/>plays(_s = non_playbh = 1 # enter at tight<br/>plays(_s = non_playbh = 1 # enter at tight<br/>plays(_s = non_playbh = 1 through door so RDIDH<br/>deloft.unachedle.blandsd_ploys)<br/>for any for a for through door so RDIDH<br/>durrent_prome = non_playbh = 1 through door so RDIDH<br/>durrent_prome = non_playbh = 1 through door so RDIDH<br/>durent_playbh = 1 through door so RDIDH<br/>durrent_</pre>                                                                                                    |
| 2 2011년 2011년 20                                      | <pre>plays:_direction = "mp"<br/>plays:_direction = "mp"<br/>plays:_direction = "mp"<br/>from_plays:_y = plays:_x<br/>from_plays:_y = nlays:_x<br/>flays:_y = nlays:_x<br/>flays:_y = nlays:_x<br/>flays:_y = nlays:_y<br/>flays:_y = nlays:_y<br/>flays:_y<br/>flays:_y = nlays:_y<br/>flays:_y<br/>flays:_</pre>                                                                                                    |
| 2.20112.2012.2012.2012.2012.2014.2014.20                                                                                                    | <pre>play=[direction = "mp"<br/>play=[fine=1]<br/>fine_play=_s = play=_s<br/>from_play=_s = play=_s<br/>from_play=_s = play=_s<br/>play=_s = play=_s<br/>play=_s = com_play=_s<br/>play=_s = com_play=_s<br/>flaps=_s = com_play=_s<br/>clarent_s = com_play=_s<br/>clarent_s = com_play=_s<br/>clarent_s = com_play=_s<br/>clarent_s = com_play=_s<br/>play=_s = com_play=_s<br/>play=_s = com_play=_s / s<br/>play=_s = com_play=_s / s<br/>play=_s = com_pl</pre>                                                                                                    |
| 2 2 2 2 2 2 2 2 2 2 2 2 2 2 2 2 2 2 2                                                                                                    | <pre>plays:_direction = "up"<br/>plays:_direction = "up"<br/>plays:_fine1<br/>from_plays:_r = plays:_x<br/>from_plays:_r = plays:_x<br/>flays:_r = to up.<br/>plays:_direction = "down"<br/>plays:_direction = "down"<br/>direction = "down"<br/>flaps:_r = to up.<br/>direction = "down"<br/>direction = "down"<br/>direction = "do</pre>                                                                                                    |
| 2 가장 2 가장 2 가 가 가 가 가 가 가 가 수 있는 것 같 수 있는 것 같 것 같 것 같 것 같 것 같 것 같 것 같 것 같 것 같 것                                                                                                    | <pre>playsr_direction = "mp"<br/>playsr_direction = "mp"<br/>playsr_direct_p = playsr_d<br/>from_playsr_p = playsr_d<br/>from_playsr_p = playsr_d<br/>playsr_direction = "mom"<br/>playsr_direction = "mom"<br/>playsr_direction</pre>                                                                                                    |
| 그 가장 31 가 가 있는 것 같은 것 같은 것 같은 것 같은 것 같은 것 같은 것 같은 것 같                                                                                                    | <pre>player_direction = "up"<br/>player_direction = "up"<br/>player_direction = "up"<br/>from_player_y = player_y<br/>flayer_y = 1<br/>player_y = 1<br/>player_y = 1<br/>player_y = 1<br/>player_y = 1<br/>player_y = 1<br/>player_direction = 1<br/>player_direction =</pre>                                                                                                    |
| 그 가지 않고 가 알았다. 이 아 안 하는 것 같은 것 같은 것 같은 것 같은 것 같은 것 같은 것 같은 것 같                                                                                                    | <pre>plays:_direction = "mp"<br/>plays:_direction = "mp"<br/>trans_bioys = plays<br/>frans_bioys<br/>plays:_direction = "mom"<br/>plays:_direction = "mom"<br/>pla</pre>                                                                                                    |
| 1.1.1.1.1.1.1.1.1.1.1.1.1.1.1.1.1.1.1.                                                                                                    | <pre>player_direction = "mp"<br/>player_fine = "layer_s"<br/>from_player_y = player_s"<br/>from_player_y = naver_s"<br/>player_y = 1<br/>player_y = 1<br/>player_y = naver_s"<br/>player_fine = non-second<br/>player_fine = non-second door on RENT<br/>oursent, nave()<br/>player_s = t from = non-second door on RENT<br/>player_fine = t from = non-<br/>player_fine = non-second door on RENT<br/>player_fine = non-second door on RENT<br/>player_fine = t from second door on RENT<br/>player_fine = t from second door on RENT<br/>player_fine = t from second door on RENT<br/>player_fine = t from second door on RENT<br/>player_fine = t from second door on RENT<br/>player_fine = t from second door on RENT<br/>player_fine = t from second door on RENT<br/>player_fine = t from second door<br/>player_fine = t from second door<br/>player_fine = t from second door<br/>player_fine = t from second door<br/>player_fine = t from second door<br/>player_fine = t from second door<br/>player_fine = t from second door<br/>player_fine = t from second door<br/>player_fine = t from second door<br/>player_fine = t from second from<br/>second from second from second door<br/>player_fine = t from second door<br/>player_fine = t from second from<br/>second from the second door<br/>player_fine = t from second from second<br/>second from the second from second from<br/>second from the second from second from<br/>second from the second from second from<br/>second from the second from second from<br/>second from the second from second from second from<br/>second from the second from second from second from<br/>second from the second from second from se</pre>                                                                                                    |
|                                                                                                    | <pre>plays:_direction = "mp"<br/>plays:_direction = "mp"<br/>transplays:_s = plays:_s<br/>fransplays:_s = plays:_s<br/>fransplays:_s = plays:_s<br/>plays:_s = none<br/>plays:_s = none<br/>direction = none<br/>direction = nono</pre>                                                                                                    |
|                                                                                                    | <pre>player_direction = "mp"<br/>player_fine = "mp"<br/>from_player_y = player_x<br/>from_player_y = player_y<br/>player_y = 1<br/>player_y = 1<br/>player_y = none<br/>player_y = none<br/>direction = none<br/>direction = none<br/>dir</pre>                                                                                                    |
| 2 22 21 22 24 24 24 24 24 24 24 24 24 24 24 24                                                                                                    | <pre>plays(_direction = "mp"<br/>plays(_direction = "mp"<br/>from_plays(_r = plays(_r<br/>from_plays(_r = plays(_r)<br/>plays(_r) = "loom"<br/>plays(_direction = "mom"<br/>plays(_direction = "mom"<br/>plays(_r) = "loom"<br/>direction = "mom"<br/>direction = "mom"</pre>                                                                                                    |
| 2. 如此现在我们的时候,你们的你的你的你的你的你的你?""你们的你?""你们,你不是你的你?""你们不是你?"                                                                                                    | <pre>player_direction = "mp"<br/>player_fine = "mp"<br/>player_fine = player_m<br/>from player_y = player_m<br/>from player_y = player_m<br/>flayer_y = n = none"<br/>player_fine = none"<br/>player_fine = none = none"<br/>player_fine = none = none<br/>player_fine = none = none = none<br/>player_fine = none = none = none = none = none<br/>player_fine = none = non</pre>                                                                                                    |
| 2021년 2021년 | <pre>plays(_direction = "mp"<br/>plays(_direction = "mp"<br/>from_plays(_r = plays(_r<br/>from_plays(_r = plays(_r<br/>from_plays(_r = nlays(_r)<br/>flays(_r) = nlays(_r)<br/>plays(_r) = nlays(_r)<br/>flays(_r) = nlays(_r)<br/>flays(_r) = nlays(_r)<br/>plays(_r) = nlays(_r)<br/>flays(_r) = nlays(_r)<br/>plays(_r) = nlays(_r)<br/>pla</pre>                                                                                                    |
|                                                                                                    | <pre>player_direction = "mp"<br/>player_fine = "layer_i<br/>from_player_s = player_i<br/>from_player_s = player_i<br/>flower_s = "layer_i<br/>player_s = not a status<br/>player_s = not a status<br/>player_s = not a status<br/>player_s = not a status<br/>player_s = not a status<br/>player_s = not not a status<br/>player_s = not not a status<br/>player_s = not not a status<br/>player_s = not not a status<br/>player_s = not not a status<br/>player_s = not not not a status<br/>player_s = not not not not a status<br/>player_s = not not not not a status<br/>player_s = not not not not not not not not not not</pre>                                                                                                    |

if keyboard.tab end len(in\_my\_pockets) > 0: selected\_ises += 1 if selected\_ises > len(in\_my\_pockets) - 1: selected\_item = 0 icen\_certying = in\_my\_pockets[selected\_item] display\_inventory]) if keyboard.space: examine\_object() (f keyboard.u) use\_object() # If the player is standing enoughers they shouldn't, more than back, af recomparishing of players of one in stand player margared on P( player, a old player, player, player, a old player, a player, y old player, y player, stand player, y plays\_fine = 0
plays\_fine = 0
plays\_form = 0
plays\_form = 0
plays\_form = 0
plays\_form = 0
plays\_form = 0
plays\_form = 0
plays\_form = 0
plays\_form = 0
plays\_form = 0
plays\_form = 0
plays\_form = 0
plays\_form = 0
plays\_form = 0
plays\_form = 0
plays\_form = 0
plays\_form = 0
plays\_form = 0
plays\_form = 0
plays\_form = 0
plays\_form = 0
plays\_form = 0
plays\_form = 0
plays\_form = 0
plays\_form = 0
plays\_form = 0
plays\_form = 0
plays\_form = 0
plays\_form = 0
plays\_form = 0
plays\_form = 0
plays\_form = 0
plays\_form = 0
plays\_form = 0
plays\_form = 0
plays\_form = 0
plays\_form = 0
plays\_form = 0
plays\_form = 0
plays\_form = 0
plays\_form = 0
plays\_form = 0
plays\_form = 0
plays\_form = 0
plays\_form = 0
plays\_form = 0
plays\_form = 0
plays\_form = 0
plays\_form = 0
plays\_form = 0
plays\_form = 0
plays\_form = 0
plays\_form = 0
plays\_form = 0
plays\_form = 0
plays\_form = 0
plays\_form = 0
plays\_form = 0
plays\_form = 0
plays\_form = 0
plays\_form = 0
plays\_form = 0
plays\_form = 0
plays\_form = 0
plays\_form = 0
plays\_form = 0
plays\_form = 0
plays\_form = 0
plays\_form = 0
plays\_form = 0
plays\_form = 0
plays\_form = 0
plays\_form = 0
plays\_form = 0
plays\_form = 0
plays\_form = 0
plays\_form = 0
plays\_form = 0
plays\_form = 0
plays\_form = 0
plays\_form = 0
plays\_form = 0
plays\_form = 0
plays\_form = 0
plays\_form = 0
plays\_form = 0
plays\_form = 0
plays\_form = 0
plays\_form = 0
plays\_form = 0
plays\_form = 0
plays\_form = 0
plays\_form = 0
plays\_form = 0
plays\_form = 0
plays\_form = 0
plays\_form = 0
plays\_form = 0
plays\_form = 0
plays\_form = 0
plays\_form = 0
plays\_form = 0
plays\_form = 0
plays\_form = 0
plays\_form = 0
plays\_form = 0
plays\_form = 0
plays\_form = 0
plays\_form = 0
plays\_form = 0
plays\_form = 0
plays\_form = 0
plays\_form = 0
plays\_form = 0
plays\_form = 0
plays\_form = 0
plays\_form = 0
plays\_form = 0
plays\_form = 0
plays\_form = 0
plays\_form = 0
plays\_form = 0
plays\_form = 0
plays\_form = 0
plays\_form = 0
plays\_form = 0
plays\_form = 0
plays\_form = 0
plays\_form = 0
plays\_form = 0
plays\_form = 0
plays\_form = 0
plays\_form = 0
plays\_form = 0
plays\_form = 0
p DISPLAY SE draw\_abadow(image, y, w))
soreen.blit( een.blit(
image,
(top\_left\_x + (x \* TILE\_DILE),
 top\_left\_y + (y \* TILE\_DILE))
) 4f draw\_playe())
play\_\_inay\_\_play\_\_inay\_\_play
play\_\_inay\_\_play\_inay\_\_play
play\_\_inay\_\_play\_inay\_\_play
play\_\_inay\_\_play\_inay\_\_play
draw\_photoplay\_inay\_\_inay\_\_play
draw\_photoplay\_inay\_\_inay\_\_play
draw\_photoplay\_inay\_inay\_\_play
draw\_photoplay\_inay\_\_inay\_\_play
draw\_photoplay\_inay\_\_inay\_\_play
draw\_photoplay\_inay\_\_inay\_\_play
draw\_photoplay\_inay\_\_inay\_\_play
draw\_photoplay\_inay\_\_inay\_\_play
draw\_photoplay\_inay\_\_inay\_\_play
draw\_photoplay\_inay\_\_inay\_\_play
draw\_photoplay\_inay\_\_inay\_\_play
draw\_photoplay\_inay\_\_inay\_\_play
draw\_photoplay\_inay\_\_play\_inay\_\_play
draw\_photoplay\_inay\_\_play\_inay\_\_play
draw\_photoplay\_inay\_\_play\_inay\_\_play
draw\_photoplay\_inay\_\_play\_inay\_\_play
draw\_photoplay\_inay\_\_play\_inay\_\_play\_i # Firewards pai in come bi is Added have, so groups can go an top of it. forecasting income test income and the second second seco fir y la rempe(room\_balght); for a in rempe(room\_balght); if the sum remperiation (); if large control make on 101 if nails spaces used by vide (bjects. if lore here even in remp[large\_mag\_stand\_om + [205]; image = shyreer(rism\_mark[0]); if (current\_comm is outdow\_rooms
 mm y v= sode\_boilds - 1
 vode\_boilds - 1
 vode\_boilds - 1
 vode\_boilds - 1
 vode\_boilds - 1
 vode\_boilds - 1
 vode\_boilds - 1
 vode\_boilds - 1
 vode\_boilds - 1
 vode\_boilds - 1
 vode\_boilds - 1
 vode\_boilds - 1
 vode\_boilds - 1
 vode\_boilds - 1
 vode\_boilds - 1
 vode\_boilds - 1
 vode\_boilds - 1
 vode\_boilds - 1
 vode\_boilds - 1
 vode\_boilds - 1
 vode\_boilds - 1
 vode\_boilds - 1
 vode\_boilds - 1
 vode\_boilds - 1
 vode\_boilds - 1
 vode\_boilds - 1
 vode\_boilds - 1
 vode\_boilds - 1
 vode\_boilds - 1
 vode\_boilds - 1
 vode\_boilds - 1
 vode\_boilds - 1
 vode\_boilds - 1
 vode\_boilds - 1
 vode\_boilds - 1
 vode\_boilds - 1
 vode\_boilds - 1
 vode\_boilds - 1
 vode\_boilds - 1
 vode\_boilds - 1
 vode\_boilds - 1
 vode\_boilds - 1
 vode\_boilds - 1
 vode\_boilds - 1
 vode\_boilds - 1
 vode\_boilds - 1
 vode\_boilds - 1
 vode\_boilds - 1
 vode\_boilds - 1
 vode\_boilds - 1
 vode\_boilds - 1
 vode\_boilds - 1
 vode\_boilds - 1
 vode\_boilds - 1
 vode\_boilds - 1
 vode\_boilds - 1
 vode\_boilds - 1
 vode\_boilds - 1
 vode\_boilds - 1
 vode\_boilds - 1
 vode\_boilds - 1
 vode\_boilds - 1
 vode\_boilds - 1
 vode\_boilds - 1
 vode\_boilds - 1
 vode\_boilds - 1
 vode\_boilds - 1
 vode\_boilds - 1
 vode\_boilds - 1
 vode\_boilds - 1
 vode\_boilds - 1
 vode\_boilds - 1
 vode\_boilds - 1
 vode\_boilds - 1
 vode\_boilds - 1
 vode\_boilds - 1
 vode\_boilds - 1
 vode\_boilds - 1
 vode\_boilds - 1
 vode\_boilds - 1
 vode\_boilds - 1
 vode\_boilds - 1
 vode\_boilds - 1
 vode\_boilds - 1
 vode\_boilds - 1
 vode\_boilds - 1
 vode\_boilds - 1
 vode\_boilds - 1
 vode\_boilds - 1
 vode\_boilds - 1
 vode\_boilds - 1
 vode\_boilds - 1
 vode\_boilds - 1
 vode\_boilds - 1
 vode\_boilds - 1
 vode\_boilds - 1
 vode\_boilds - 1
 vode\_boilds - 1
 vode\_boilds - 1
 vode\_boilds - 1 draw\_image(image, y, w) if objects[item\_here][i] is urn here: # If object has a shadow shadow\_image = objects[item\_here][i] # if deadew sight area do Nacionata [Silms if theodow\_image is [image.half shadow] images.chil\_shadow] # bhadow\_winth = inn(image.gew\_winth)[ / Til\_SILE) # Obw shadow arms without of shadow\_idth); for # in stope[/, shadow\_idth); for # in stope[/, shadow\_idth); for # in stope[/, shadow\_idth); for # in stope[/, shadow\_idth); tion) drav\_shadow(shadow\_image, y, x) if (player\_y == room\_beight - 2 and room\_map[room\_beight - 3](player\_w) == 1 and well\_transpressy\_frame < 4): vall\_transparency\_frame <= 1 # Fade wall\_coor.</pre> 11
12
13 show test (test to show, line\_number):
14 game\_over:
15 to the show test (test to show)
15 to test inne = [16, 60]
16 box = Reot((0, test line)[line\_number])
17 serves.draw.test (test to show)
18 serves.draw.test (test to show)
19 to test lines[line]
10 to test lines[line]
10 to test lines[line]
10 to test lines[line]
10 to test lines[line]
10 to test lines[line]
10 to test lines[line]
11 to test lines[line]
11 to test lines[line]
11 to test lines[line]
11 to test lines[line]
11 to test lines[line]
11 to test lines[line]
11 to test lines[line]
11 to test lines[line]
11 to test lines[line]
11 to test lines[line]
11 to test lines[line]
11 to test lines[line]
11 to test lines[line]
11 to test lines[line]
11 to test lines[line]
11 to test lines[line]
11 to test lines[line]
11 to test lines[line]
11 to test lines[line]
11 to test lines[line]
11 to test lines[line]
11 to test lines[line]
11 to test lines[line]
11 to test lines[line]
11 to test lines[line]
11 to test lines[line]
11 to test lines[line]
11 to test lines[line]
11 to test lines[line]
11 to test lines[line]
11 to test lines[line]
11 to test lines[line]
11 to test lines[line]
11 to test lines[line]
11 to test lines[line]
11 to test lines[line]
11 to test lines[line]
11 to test lines[line]
11 to test lines[line]
11 to test lines[line]
11 to test lines[line]
11 to test lines[line]
11 to test lines[line]
11 to test lines[line]
11 to test lines[line]
11 to test lines[line]
11 to test lines[line]
11 to test lines[line]
11 to test lines[line]
11 to test lines[line]
11 to test lines[line]
11 to test lines[line]
11 to test lines[line]
11 to test lines[line]
11 to test lines[line]
11 to test lines[lines[line]
11 to test lines[line]
11 to test lines[line]
11 to test lines[line]
11 to test lines[line]
11 to test lines[lines[line]
11 to test lines[lines[line]
11 to test lines[lines[lines[lines[line]
11 to test lines[lines[lines[lines[lines[lines[lines[lines[lines[lines[lines[lines[lines[lines[lines[lines[lines[lines[lines[lines[lines[lines[lines[lines[lin creations = [16, 50] tox = Neot((0, tox [lise]ine\_number]), (000, 30)) screws.drew.tlise\_ret[Lise\_Ret[Lise] screws.drew.twr((0, "Lise\_lise\_Ret[Lise\_number]), color=SETEN (20, "Mem\_liseR[Lise\_number]], color=SETEN 

[23] F Props are objects that may move between rooms, appear or disappear. [23] F All props must be set up here. Props not yet in the game qu anto room R, [35] F objects number 2 [cont. 9, s]  $\begin{array}{c} The \ props = ( & \\ The \ props = ( & \\ The \ set \ set \$ 

s cotocicians = 0 cotocicians = 0 cot

# in my\_pockets = [55] selected\_irem = 0 # the first item irem\_carrying = in\_my\_pockets[selected\_item]

 00
 PECIPES = {

 01
 PEC, 25, 63], [76, 26, 77], [76, 36, 66], [73, 74, 75],

 01
 (62, 35, 63), [77, 55, 56], [56, 57, 68], [71, 65, 72],

 01
 (55, 54, 00), [77, 55, 56], [56, 57, 68], [71, 65, 72],

 01
 (55, 54, 00), [10, 66, 80], [67, 35, 66],

\*\* FROP INTERACTIONS \*\*

700
def find\_object\_start\_k():
10 obcoker\_x = player\_x
10 obcoker\_x = player\_y
10 obcoker\_x = 255:
10 obcoker\_x = 255:
10 obcoker\_x = 1
10 obcoker\_x = 1
10 obcoker\_x = 1
10 obcoker\_x = 1
10 obcoker\_x = 1
10 obcoker\_x = 1
10 obcoker\_x = 1
10 obcoker\_x = 1
10 obcoker\_x = 1
10 obcoker\_x = 1
10 obcoker\_x = 1
10 obcoker\_x = 1
10 obcoker\_x = 1
10 obcoker\_x = 1
10 obcoker\_x = 1
10 obcoker\_x = 1
10 obcoker\_x = 1
10 obcoker\_x = 1
10 obcoker\_x = 1
10 obcoker\_x = 1
10 obcoker\_x = 1
10 obcoker\_x = 1
10 obcoker\_x = 1
10 obcoker\_x = 1
10 obcoker\_x = 1
10 obcoker\_x = 1
10 obcoker\_x = 1
10 obcoker\_x = 1
10 obcoker\_x = 1
10 obcoker\_x = 1
10 obcoker\_x = 1
10 obcoker\_x = 1
10 obcoker\_x = 1
10 obcoker\_x = 1
10 obcoker\_x = 1
10 obcoker\_x = 1
10 obcoker\_x = 1
10 obcoker\_x = 1
10 obcoker\_x = 1
10 obcoker\_x = 1
10 obcoker\_x = 1
10 obcoker\_x = 1
10 obcoker\_x = 1
10 obcoker\_x = 1
10 obcoker\_x = 1
10 obcoker\_x = 1
10 obcoker\_x = 1
10 obcoker\_x = 1
10 obcoker\_x = 1
10 obcoker\_x = 1
10 obcoker\_x = 1
10 obcoker\_x = 1
10 obcoker\_x = 1
10 obcoker\_x = 1
10 obcoker\_x = 1
10 obcoker\_x = 1
10 obcoker\_x = 1
10 obcoker\_x = 1
10 obcoker\_x = 1
10 obcoker\_x = 1
10 obcoker\_x = 1
10 obcoker\_x = 1
10 obcoker\_x = 1
10 obcoker\_x = 1
10 obcoker\_x = 1
10 obcoker\_x = 1
10 obcoker\_x = 1
10 obcoker\_x = 1
10 obcoker\_x = 1
10 obcoker\_x = 1
10 obcoker\_x = 1
10 obcoker\_x = 1
10 obcoker\_x = 1
10 obcoker\_x = 1
10 obcoker\_x = 1
10 obcoker\_x = 1
10 obcoker\_x = 1
10 obcoker\_x = 1
10 obcoker\_x = 1
10 obcoker\_x = 1
10 obcoker\_x = 1
10 obcoker\_x = 1
10 obcoker\_x = 1
10 obcoker\_x = 1
10 obcoker\_x = 1
10 obcoker\_x = 1
10 obcoker\_x = 1
10 obcoker\_x = 1
10 obcoker\_x = 1
10 obcoker\_x = 1
10 obcoker\_x = 1
10 obcoker\_x = 1
10 obcoker\_x = 1
10 obcoker\_x = 1
10 obcoker\_x = 1
10 obcoker\_x = 1
10 obcoker\_x = 1
10 obcoker\_x = 1
10 obcoker\_x = 1
10 obcoker\_x = 1
10 obcoker\_x = 1
10 obcoker\_x = 1
10 obcoker\_x = 1
10 obcoker\_x = 1
10 obcoker\_x = 1
10 obcoker\_x = 1
10 obcoker\_x = 1
10 obcoker\_x = 1
10 obcoker\_x = 1
10 obcoker\_x = 1
10 obcoker\_x = 1
10 obcoker\_x = 1
10 obcoker\_x = 1
1

while "Log mobiling" while "Log mobiling" while "Log mobiling" while "Log mobiling" while "Log Mobiling" while "Log Appendix" item line "Log Appendix" item line "Log

inf drag.sbyset(oid\_y, cid\_y);
 #information of the set of the set of 44 USE OBJECTS 44 # Get object number at player's lossion.
item\_player\_is\_on = get\_item\_inder\_player||
for this\_item in [item\_player\_is\_on, item\_carrying]:
 if this\_item\_is\_tending(responses)
 use\_message = standard\_responses[this\_item] if item\_carrying -= 70 mr item\_player\_is\_co == 70: use\_message = "Emoging tunne!" sounds.steelrastc.play(2) samEs.stellmatc.play(2)
silf icem\_biggs = fills + s.strinity + \
 use\_bisegs = fills + s.strinity + \
 use\_bisegs = fills + s.strinity + \
 fills = same\_stell + s.strinity + \
 fills = same\_stell + s.strinity + s.strinity + s.strinity
 use\_bisegs + s.strinity + s.strinity + s.strinity
 fills = same\_stell + s.strinity + s.strinity
 fills = same\_stell + s.strinity + s.strinity
 use\_bisegs + s.strinity + s.strinity
 use\_bisegs + s.strinity + s.strinity
 use\_bisegs + s.strinity + s.strinity
 use\_bisegs + s.strinity
 use\_bisegs + s.strinity
 use\_bisegs + s.strinity
 use\_bisegs + s.strinity
 use\_bisegs + s.strinity
 use\_bisegs + s.strinity
 use\_bisegs + s.strinity
 use\_bisegs + s.strinity
 use\_bisegs + s.strinity
 use\_bisegs + s.strinity
 use\_bisegs + s.strinity
 use\_bisegs + s.strinity
 use\_bisegs + s.strinity
 use\_bisegs + s.strinity
 use\_bisegs + s.strinity
 use\_bisegs + s.strinity
 use\_bisegs + s.strinity
 use\_bisegs + s.strinity
 use\_bisegs + s.strinity
 use\_bisegs + s.strinity
 use\_bisegs + s.strinity
 use\_bisegs + s.strinity
 use\_bisegs + s.strinity
 use\_bisegs + s.strinity
 use\_bisegs + s.strinity
 use\_bisegs + s.strinity
 use\_bisegs + s.strinity
 use\_bisegs + s.strinity
 use\_bisegs + s.strinity
 use\_bisegs + s.strinity
 use\_bisegs + s.strinity
 use\_bisegs + s.strinity
 use\_bisegs + s.strinity
 use\_bisegs + s.strinity
 use\_bisegs + s.strinity
 use\_bisegs + s.strinity
 use\_bisegs + s.strinity
 use\_bisegs + s.strinity
 use\_bisegs + s.strinity
 use\_bisegs + s.strinity
 use\_bisegs + s.strinity
 use\_bisegs + s.strinity
 use\_bisegs + s.strinity
 use\_bisegs + s.strinity
 use\_bisegs + s.strinity
 use\_bisegs + s.strinity
 use\_bisegs + s.strinity
 use\_bisegs + s.strinity
 use\_bisegs + s.strinity
 use\_bisegs + s.strinity
 use\_bisegs + s.strinity
 use\_bisegs + s.strinity
 use\_bisegs + s.strinity
 use\_bisegs + s.strinity
 use slit item\_contrying -= 60 == item\_player\_is\_on -= 60; we\_presspectry == 'Yen tim '= objects[60][3] + ' to the milt' siz\_controlown i; zenowe copier (60) %11 (then\_graving - 50 up then\_player\_is\_up - 51) \
upd her suit\_rithded:
upd nessage = %00 upd \* + objecta[56][3] + \
\* to replir the suit fabric\*
suit\_stitched = True
sumov\_object[50]

ch the lettoce and get a little energy back" inter\_inter\_i Setem. surface.set\_clip(Dec) Sorren.surface.set\_clip(Dec) Sorren.draw.set("HIBSDOF, [200, 900], color = "wmine", Cortain = 18% shadow = [1, 1], socior = "binat") source.arew.set("Confluence", [145, 400], color = "binat", Source.arew.set("confluence", play() source.com/setim.play() source.com/setim.play() \*\* START ## generate\_map()
tlock.schedule\_interval(game\_loop, 0.03)
tlock.schedule\_interval(ad)u5r\_wall\_transparency, 0.06)
tlock.schedule\_imique(display\_inventory, 1)